Installation/User's Guide

Agilent 4986B LanProbe

# **Consumer Warranty Statement**

### AGILENT TECHNOLOGIES, INC. LIMITED WARRANTY STATEMENT

| AGILENT PRODUCT | DURATION OF LIMITED WARRANTY |
|-----------------|------------------------------|
| LanProbe        | 1 year                       |

Agilent warrants to you, the end-user customer, that Agilent hardware, accessories and supplies will be free from defects in materials and workmanship after the date of purchase, for the period specified above. If Agilent receives notice of such defects during the warranty period, Agilent will, at its option, either repair or replace products which prove to be defective. Replacement products may be either new or like-new.

Agilent warrants to you that Agilent software will not fail to execute its programming instructions after the date of purchase, for the period specified above, due to defects in material and workmanship when properly installed and used. If Agilent receives notice of such defects during the warranty period, Agilent will replace software media which does not execute its programming instructions due to such defects.

Agilent does not warrant that the operation of Agilent products will be uninterrupted or error free. If Agilent is unable, within a reasonable time, to repair or replace any product to a condition as warranted, you will be entitled to a refund of the purchase price upon prompt return of the product.

Agilent products may contain remanufactured parts equivalent to new in performance or may have been subject to incidental use.

Warranty does not apply to defects resulting from (a) improper or inadequate maintenance or calibration, (b) software, interfacing, parts or supplies not supplied by Agilent, (c) unauthorized modification or misuse, (d) operation outside of the published environmental specifications for the product, or (e) improper site preparation or maintenance.

AGILENT MAKES NO OTHER EXPRESS WARRANTY OR CONDITION WHETHER WRITTEN OR ORAL. TO THE EXTENT ALLOWED BY LOCAL LAW, ANY IMPLIED WARRANTY OR CONDITION OF MERCHANTABILITY, SATISFACTORY QUALITY, OR FITNESS FOR A PARTICULAR PURPOSE IS LIMITED TO THE DURATION OF THE EXPRESS WARRANTY SET FORTH ABOVE. Some countries, states or provinces do not allow limitations on the duration of an implied warranty, so the above limitation or exclusion might not apply to you. This warranty gives you specific legal rights and you might also have other rights that vary from country to country, state to state, or province to province.

TO THE EXTENT ALLOWED BY LOCAL LAW, THE REMEDIES IN THIS WARRANTY STATEMENT ARE YOUR SOLE AND EXCLUSIVE REMEDIES. EXCEPT AS INDICATED ABOVE, IN NO EVENT WILL AGILENT OR ITS SUPPLIERS BE LIABLE FOR LOSS OF DATA OR FOR DIRECT, SPECIAL, INCIDENTAL, CONSEQUENTIAL (INCLUDING LOST PROFIT OR DATA), OR OTHER DAMAGE, WHETHER BASED IN CONTRACT, TORT, OR OTHERWISE. Some countries, States or provinces do not allow the exclusion or limitation of incidental or consequential damages, so the above limitation or exclusion may not apply to you.

FOR CONSUMER TRANSACTIONS IN AUSTRALIA AND NEW ZEALAND: THE WARRANTY TERMS CONTAINED IN THIS STATEMENT, EXCEPT TO THE EXTENT LAWFULLY PERMITTED, DO NOT EXCLUDE, RESTRICT OR MODIFY AND ARE IN ADDITION TO THE MANDATORY STATUTORY RIGHTS APPLICABLE TO THE SALE OF THIS PRODUCT TO YOU.

## **Operating Restrictions**

The following warnings and operating information are shown in French followed by the English translation.

| MISE ENGARDE | Cet appareil répond aux normes<br>de la «Classe de sécurité I» et<br>est muni d'un fil de mise à la<br>terre pour votre protection.          | WARNING | This product is a Safety Class I instrument with a protective earth terminal.      |
|--------------|----------------------------------------------------------------------------------------------------|---------|------------------------------------------------------------------------------------|
| MISE ENGARDE | Pour prévenir les risques de<br>choc électrique, la broche de<br>mise à la terre du cordon<br>d'alimentation ne doit pas être<br>désactivée. | WARNING | For protection from electric shock hazard, power cord ground must not be defeated. |

### **Restrictions d'utilisation**

L'utilisateur se doit d'observer les mesures de précaution énumérées ci-dessous pour toutes les phases d'utilisation, de service et de réparation de cet appareil. Le fait de ne pas s'y conformer équivaut à ne pas respecter les mises en gardes spécifiques contenues dans ce manuel et constitue une violation des normes de sécurité relatives à la conception, la fabrication et l'utilisation prévue de cet appareil. La société Agilent Technologies, Inc. n'assume aucune responsabilité envers un client qui manquerait de se conformer à ces exigences.

### Mise à la terre

Afin de minimiser les risques de choc électrique, le chÀssis et le cabinet de l'appareil doivent être mis à la terre. L'appareil est équipé d'un cordon d'alimentation muni d'une fiche homoloquée à trois lames, compatible c.a. La prise murale et la prise femelle de la rallonge électrique doivent respecter les normes de sécurité de la «Commision électrotechnique internationale» (IEC).

### **Operating Restrictions**

The following general safety precatuions must be observed during all phases of operation, service, and repair of this instrument. Failure to comply with these precautions with specific warnings in this manual violate safety standards of design, manufacture, and intended use of this instrument.

#### Grounding

To minimize shock hazard, the instrument chassis and cabinet must be connected to an electrical ground. The instrument is equipped with a three-conductor AC power cable compatible with an approved three-contact electrical outlet. The power jack and mating plug of the power cord must meet International Electrotechnical Commission (IEC) safety standards.

### Environnement

Ne faites pas fonctionner cet appareil en présence de gaz inflammables ou de vapeurs dangereuses. L'utilisation de n'importe quel appareil électrique dans ces conditions constitue un risque élevé pour votre sécurité.

#### Service et ajustement

Des «tensions dangereuses» résident dans cet appareil. Par conséquent, le service et l'ajustement doivent être effectués uniquement par une personne qualifiée.

Ne remplacez pas de composantes lorsque le cordon d'alimentation est sous tension. Il pourrait y avoir présence de «tensions dangereuses» même lorsque l'appareil est déconnecté.

Ne faites pas de service interne ou d'ajustement sauf en présence d'une autre personne, capable de prodiguer les premiers soins et de pratiquer la réanimation.

### Service non autorisé

L'installation de pièces étrangères, ou toute modification apportée à l'appareil sans le consentement de Agilent Technologies, Inc. est formellement interdit. Le fait de procéder à de tels modifications sans autorisation pourrait entraîner l'annulation de la garantie de l'appareil ou de tout contrat de service.

Pour un service et des réparations autorisées, retournez l'appareil à un point de vente et service Agilent Technologies, Inc..

#### Environment

Do not operate the instrument in the presence of flammable gases or fumes. Operation of any electrical instrument in such an environment constitutes a definite safety hazard.

#### Service and Adjustment

Dangerous voltages exist within this instrument. Service and adjustment of this instrument is to be performed only by trained service personnel.

Do not replace components with the power cable connected. Dangerous voltages may be present even when the power cable is disconnected.

Do not perform internal servicing or adjustment unless another person, capable of rendering first aid and resuscitation is present.

### **Unauthorized Service**

The installation of substitute parts or the installation of any instrument modification not authorized by Agilent Technologies, Inc. is specifically forbidden. The performance of such unauthorized service can negate the instrument warranty or any maintenance agreements.

Return the instrument to a Agilent Technologies, Inc. Sales and Service Office for authorized service and repair.

## Notice

© Copyright Agilent All Rights Reserved

Reproduction, adaptation, or translation without prior written permission is prohibited, except as allowed under the copyright laws.

The information contained in this document is subject to change without notice.

Agilent makes no warranty of any kind with regard to this material, including, but not limited to, the implied warranties of merchantability and fitness for a particular purpose. Agilent shall not be liable for errors contained herein or for incidental or consequential damages in connection with the furnishing, performance, or use of this material.

Agilent assumes no responsibility for the use or reliability of its software on equipment that is not furnished by Agilent.

This document contains proprietary information that is protected by copyright. All rights are reserved. No part of this document may be photocopied, reproduced, or translated to another language without the prior written consent of Agilent Technologies, Inc.

Agilent Technologies, Inc. NetMetrix Division 5070 Centennial Boulevard Colorado Springs, Colorado 80919-2497

## Safety Information

Before you use this instrument, be sure to pay special attention to the "Safety" and "Warning" topics in this Manual. Failure to comply with the precautions or with specific warnings in this book violates safety standards of design, manufacture, and intended use of this instrument. Agilent assumes no liability for the customer's failure to comply with these requirements.

**Electric Shock Hazard.** Do not remove the system covers. To avoid electric shock, use only the supplied power cords and connect only to properly grounded (3-pin) wall outlets.

Explosion Hazard. Do not operate in the presence of flammable gases.

**Fire Hazard.** For continued protection against fire hazard replace only with fuse of same type and rating.

Indoor Use. This instrument is designed for indoor use.

**Cleaning.** To clean the instrument, use a damp cloth moistened with a mild solution of soap and water. *Do not* use harsh chemicals. *Do not* let water get into the instrument.

Product Damage. Do not use this product when:

- the product shows visible damage,
- fails to perform,
- o has been stored in unfavorable conditions, or
- has been subject to severe transport stresses.

Make the product inoperative and secure it against any unintended operation. Contact your nearest Agilent Sales office for assistance.

**Defects and Abnormal Stresses.** Whenever this instrument has been damaged or wet, make the product inoperative and secure it against any unintended operation.

# Warning Symbols Used in This Book

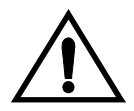

Instruction book symbol: the product will be marked with this symbol when it is necessary for the user to refer to the instruction book in order to protect against damage.

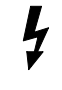

Indicates potential for electrical shock.

**WARNING** An operating procedure, practice, etc. which, if not correctly followed could result in personal injury or loss of life.

### CAUTION

An operating procedure, practice, etc. which, if not strictly observed, could result in damage to, or destruction of, equipment or software.

# Conventions Used in this Book

# **NOTE** An operating procedure, practice, or information of importance, is separated from normal text as shown in this NOTE.

Terminology and conventions in this manual are handled with the following methods:

- Keys on the keyboard such as **PgDn** (page down) or **F1** (function key #1) are printed in the characters you see here.
- Text that you should type is printed in characters such as: Filename.ext
- In some cases, you must press two keys simultaneously. This is represented as **CTRL + Q**.

## Trademarks

Agilent is a registered trademark and OpenView is a trademark of Hewlett-Packard Company.

Microsoft, LAN Manager, MS-DOS, and Windows are either registered trademarks or trademarks of Microsoft Corporation in the United States and/or other countries.

UNIX is a registered trademark in the United States and other countries, licensed exclusively through X/Open Company Limited.

Ethernet is a trademark of Xerox Corporation.

Hayes is a registered trademark of Hayes MicroComputer Products, Inc.

IBM and Token-Ring are trademarks of International Business Machines Corporation.

Sun and Solaris are registered trademarks of Sun Microsystems, Inc.

SPARC is a registered trademark of SPARC International, Inc. Products bearing the SPARC trademark are based on an architecture developed by Sun Microsystems, Inc.

Novell and NetWare are registered trademarks of Novell Inc.

# **Printing History**

New editions are complete revisions of this book. Update packages may contain new or additional material and be released between editions. See the date of the current edition on the back cover of this book.

| First Edition  | December 1996  | 04986-99502 |
|----------------|----------------|-------------|
| Second Edition | September 1997 | 04986-99503 |
| Third Edition  | January 1998   | 04986-99505 |
| Fourth Edition | June 1998      | 04986-99505 |

# Additional Help

You can obtain additional assistance in the U.S. by calling U.S. Response Center at 888 699 7280, or Internationally by calling your local Agilent Sales Office.

# Contents

|   | Consumer Warranty Statement.Operating RestrictionsNoticeSafety InformationWarning Symbols Used in This BookConventions Used in this BookTrademarksPrinting HistoryAdditional Help | ii<br>iv<br>vi<br>iii<br>ix<br>xi<br>xi |
|---|----------------------------------------------------------------------------------------------------|-----------------------------------------|
| 1 | Introduction                                                                                                    | 1                                       |
|   | Installation and Configuration Overview                                                                                                    | 4                                       |
|   | Local Terminal Configuration and Installation                                                                                                    | 4                                       |
|   | Installation and Bootp Server Configuration                                                                                                    | 4                                       |
|   | LanProbe Overview                                                                                                    | 5                                       |
|   | System Overview                                                                                                    | 5                                       |
|   | Supported MIBs                                                                                                    | 7                                       |
|   | Management Stations                                                                                                    | 8                                       |
|   | Access Security                                                                                                    | 8                                       |
|   | Status LEDs 1                                                                                                    | 10                                      |
|   | CONFIG Button                                                                                                    |                                         |
|   | Included Parts                                                                                                    | 1                                       |
|   |                                                                                                    | . 2                                     |
| 2 | Local Terminal Configuration1                                                                                                    | 3                                       |
|   | Probe Configuration Using a Local Terminal 1                                                                                                    | 5                                       |
|   | Using a Local Terminal 1                                                                                                    | 6                                       |
|   | Modify/View Configuration Values 1                                                                                                    | 8                                       |
|   | Modify/View Security Values                                                                                                    | 20                                      |
|   | Modify/View Interface Values                                                                                                    | 21                                      |
|   | Display Interface Summary                                                                                                    | 23                                      |
|   | Modify/View Serial Port Settings                                                                                                    | 24                                      |

| 3 | Installation                                     | 29 |
|---|--------------------------------------------------|----|
|   | Selecting a Location                             | 31 |
|   | Installing the Probe                             | 32 |
|   | Table Installation                               | 33 |
|   | Rack or Cabinet Installation                     | 33 |
|   | Connecting the Probe                             | 37 |
|   | Connecting to the Network (In-Band)              | 37 |
|   | Connecting to 10Base-T Networks                  | 38 |
|   | Connecting Out-of-Band                           | 39 |
|   | Direct Connection                                | 39 |
|   | Modem Connection                                 | 40 |
|   | Data Switch Connection                           | 45 |
|   | Starting the Probe                               | 47 |
|   | Verifying the Installation                       | 48 |
|   | Troubleshooting the Installation                 | 49 |
| 4 | Bootp Server Configuration                       | 51 |
|   | Probe Configuration Using a Bootn Server         | 53 |
|   | Bootp Server Setup on an HP or Sun System        | 55 |
|   | Starting the Bootp Server on an HP or Sun System | 57 |
|   | Bootp Server Setup on a PC                       | 59 |
|   | Using Microsoft LAN Manager                      | 60 |
|   | Using Novell NetWare                             | 62 |
|   | Starting the PC Bootp Server                     | 63 |
|   | Configuring the Bootptab File                    | 65 |
|   | Example Bootptab File                            | 68 |
| 5 | LanProbe Operation                               | 69 |
|   | Restarting the Probe                             | 71 |
|   | Warm Start                                       | 71 |
|   | Cycling Power                                    | 73 |
|   | Selecting the Warm Start Menu Item.              | 73 |
|   | Cold Start                                       | 74 |
|   | Pressing the CONFIG Button Twice                 | 74 |
|   | Selecting the Cold Start Menu Item               | 75 |

| 6        | Download New Firmware77                                           |  |
|----------|-------------------------------------------------------------------|--|
|          | Downloading Firmware using an HP-UX Workstation and a Terminal 80 |  |
|          | Install New Download Firmware on an HP-UX Workstation 80          |  |
|          | Download Firmware to LanProbe                                     |  |
|          | Downloading Firmware using a Networked PC and a Terminal 84       |  |
|          | Setup TFTP Server for Downloading                                 |  |
|          | Download Firmware to LanProbe                                     |  |
|          | Xmodem Download of Firmware                                       |  |
| A        | Cables and Connectors                                             |  |
|          | Serial Port Interface Cables                                      |  |
|          | Cable Connector Pin-Outs                                          |  |
|          | LanProbe's RS-232 Port Pin-Out                                    |  |
|          | LanProbe RS-232 Modem Cable Connectors                            |  |
|          | 9-pin Terminal/PC Cable Connectors                                |  |
|          | 10Base-T Network Connector Pin-Out                                |  |
| B        | LanProbe Specifications                                           |  |
|          | Probe Memory Allocation                                           |  |
|          | RMON-2 Protocol Directory                                         |  |
| Glossary |                                                                   |  |
| In       | ndex                                                              |  |
|          |                                                                   |  |

## Agilent Technologies, Inc. Offices

# Figures

| Figure 1-1: LanProbe                                            |
|-----------------------------------------------------------------|
| Figure 1-2: LanProbe System Example                             |
| Figure 1-3: Front Panel LEDs 11                                 |
| Figure 2-4: LanProbe's Main Menu 17                             |
| Figure 2-5: LanProbe's Rear Panel 17                            |
| Figure 2-6: Modify/View Configuration Values Menu               |
| Figure 2-7: Modify/View Security Values Menu                    |
| Figure 2-8: Modify/View Interface Values Menu                   |
| Figure 2-9: Display Interface Summary 24                        |
| Figure 2-10: Modify/View Serial Port Settings Menu              |
| Figure 3-11: Installing LanProbe in the Rack Support Shelf 35   |
| Figure 3-12: LanProbe Installed in the Rack Support Shelf 36    |
| Figure 3-13: Ethernet LanProbe Rear Panel                       |
| Figure 3-14: Connecting LanProbe to 10Base-T Networks           |
| Figure 3-15: LanProbe Direct Connection                         |
| Figure 3-16: LanProbe Modem Connection                          |
| Figure 3-17: LanProbe Data Switch Connection                    |
| Figure 5-18: LanProbe's Main Menu                               |
| Figure 6-19: LanProbe Main Menu (HP-UX Workstation) 82          |
| Figure 6-20: LanProbe TFTP Download Menu (HP-UX Workstation) 82 |
| Figure 6-21: LanProbe Main Menu (Networked PC)                  |
| Figure 6-22: LanProbe TFTP Download Menu (Networked PC) 86      |
| Figure 6-23: LanProbe Main Menu (XMODEM) 88                     |
| Figure 6-24: LanProbe XMODEM Download Menu (Networked PC) 89    |
|                                                                 |

# Tables

| Table 1-1: Private MIB Access Security Privileges    9               |
|----------------------------------------------------------------------|
| Table 4-2: Minimum Requirements for a Bootp Server                   |
| Table 4-3: Bootp Server bootptab Files    65                         |
| Table 4-4: Bootptab File Tags66                                      |
| Table 4-5: Bootp Process Verification                                |
| Table 5-6: Probe Data and Parameters Reset by Warm or Cold Start 72  |
| Table A-1: Serial Port Interface Cable    93                         |
| Table A-2: LanProbe RS-232 Port Pin-Out94                            |
| Table A-3: LanProbe to Modem Cable Min. Pin-Out (9-Pin to 9-Pin) 95  |
| Table A-4: LanProbe to Modem Cable Min. Pin-Out (25-Pin to 9-Pin) 96 |
| Table A-5: LanProbe to 9-Pin Terminal Cable Min. Pin-Out             |
| Table A-6: 10Base-T Network Connector Pin-Outs    97                 |
| Table B-7: LanProbe Memory Allocation    103                         |
| Table B-8: RMON-2 Protocol Directory    104                          |

Introduction

1

Introduction

## Introduction

This chapter introduces the Agilent 4986B Ethernet LanProbe (shown in Figure 1-1 on page 2), including its installation and configuration options.

You can use your LanProbe with NetMetrix/UX (for HP-UX and Solaris) The term "NetMetrix" is used in this manual to refer to Agilent NetMetrix/UX.

The following sections are included in this chapter:

- "Installation and Configuration Overview" on page 4
- "LanProbe Overview" on page 5

The Agilent 4986B Ethernet LanProbe is a Motorola 68040-based, SNMPmanaged segment monitor for distributed Ethernet networks. Its network interface (port) consists of a single RJ-45 connector.

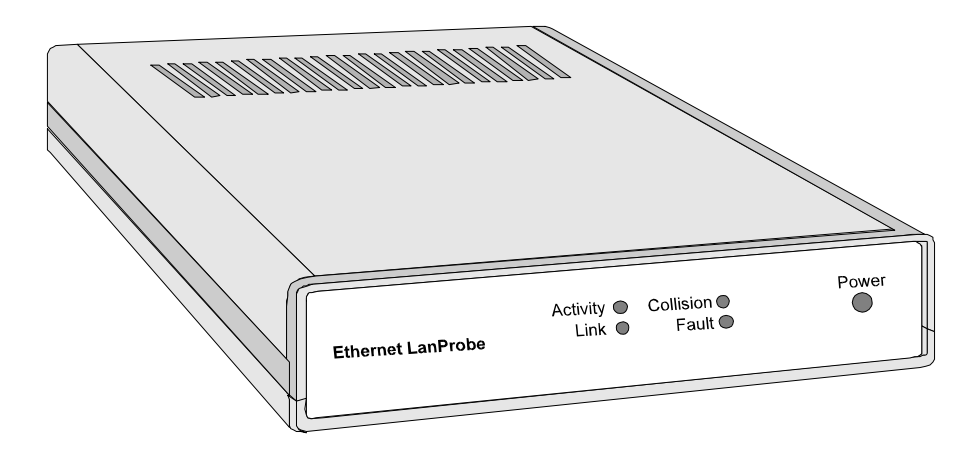

Figure 1-1: LanProbe

The Ethernet LanProbe has 16 MB of memory (optionally 32 MB), and uses FLASH EPROM. Future upgrades to LanProbe's firmware are easily downloaded over the LAN to multiple probes simultaneously. You can also download firmware using LanProbe's serial port.

LanProbe maintains a variety of statistical measurements on network performance, continuously keeping track of traffic levels, errors, and other important trends. Alarm thresholds can be set on any of these parameters, immediately alerting the network manager or initiating a packet trace to capture the details of the event for later analysis. Traffic and error levels are also monitored per node for each station on the segment.

Private MIB extensions give LanProbe additional capabilities beyond RMON. Multiple SNMP trap addresses, or groups of addresses, can be defined for event notification. The probe maps MAC addresses to IP addresses for node identification, and provides duplicate IP address detection. A real time utilization variable has been added, which provides the ability to alarm on instantaneous peaks of network load. An additional Out-of-Band connection to the probe can be established using Serial Link Internet Protocol (SLIP), either directly, using a modem, or by using a data switch.

You can configure the LanProbe to perform Echo Test Monitoring (tests to verify communications) of network nodes from your network management station. LanProbe allows the network manager to select one or several nodes to perform a one-time test or specify an interval for periodic testing. You can view the results of the Echo Test Monitoring from your NetMetrix management console. This can be very useful for monitoring critical nodes to verify connectivity. This test can also be performed from several points on the network (using several LanProbes) to verify connectivity from each point. When a node becomes unreachable an alert can be sent from LanProbe to your management station. To provide testing of a large range of nodes, Echo Test Monitoring supports ICMP, IEEE 802.2, and IEEE 802.3 for Novell IPX. This extension is supported by the NetMetrix software.

## Installation and Configuration Overview

To quickly install and configure your LanProbe, it is important for you to understand the available configuration and installation options. Configuration consists of setting the LanProbe parameters (IP address, for example). Installation consists of physically installing the probe and connecting it to the network.

You will reference different chapters of this Installation/User's Guide depending on which of the following installation and configuration options you select:

- "Local Terminal Configuration and Installation" below
- "Installation and Bootp Server Configuration" below

### Local Terminal Configuration and Installation

This method of installation and configuration requires that you configure the probe first and then install the probe. These procedures are detailed in Chapter 2 "Local Terminal Configuration" and Chapter 3 "Installation".

### **Installation and Bootp Server Configuration**

This method of installation and configuration requires that you install the probe first and then configure the probe. These procedures are detailed in Chapter 3 "Installation" and in Chapter 4 "Bootp Server Configuration".

## LanProbe Overview

This section provides some general information on the Agilent 4986B Ethernet LanProbe.

The LanProbe is a non-intrusive SNMP agent that monitors all packets and network performance. This includes current and historical traffic statistics and snapshots of selected packets.

The following topics are covered:

- "System Overview" below
- "Supported MIBs" on page 7
- "Management Stations" on page 8
- "Access Security" on page 8
- "Status LEDs" on page 10
- "CONFIG Button" on page 11
- "Included Parts" on page 11

## System Overview

A typical LanProbe distributed monitoring system consists of the following:

- One or more LanProbes
- One or more NetMetrix management stations, using NetMetrix

Figure 1-2 on page 6 shows a LanProbe system example.

### Introduction LanProbe Overview

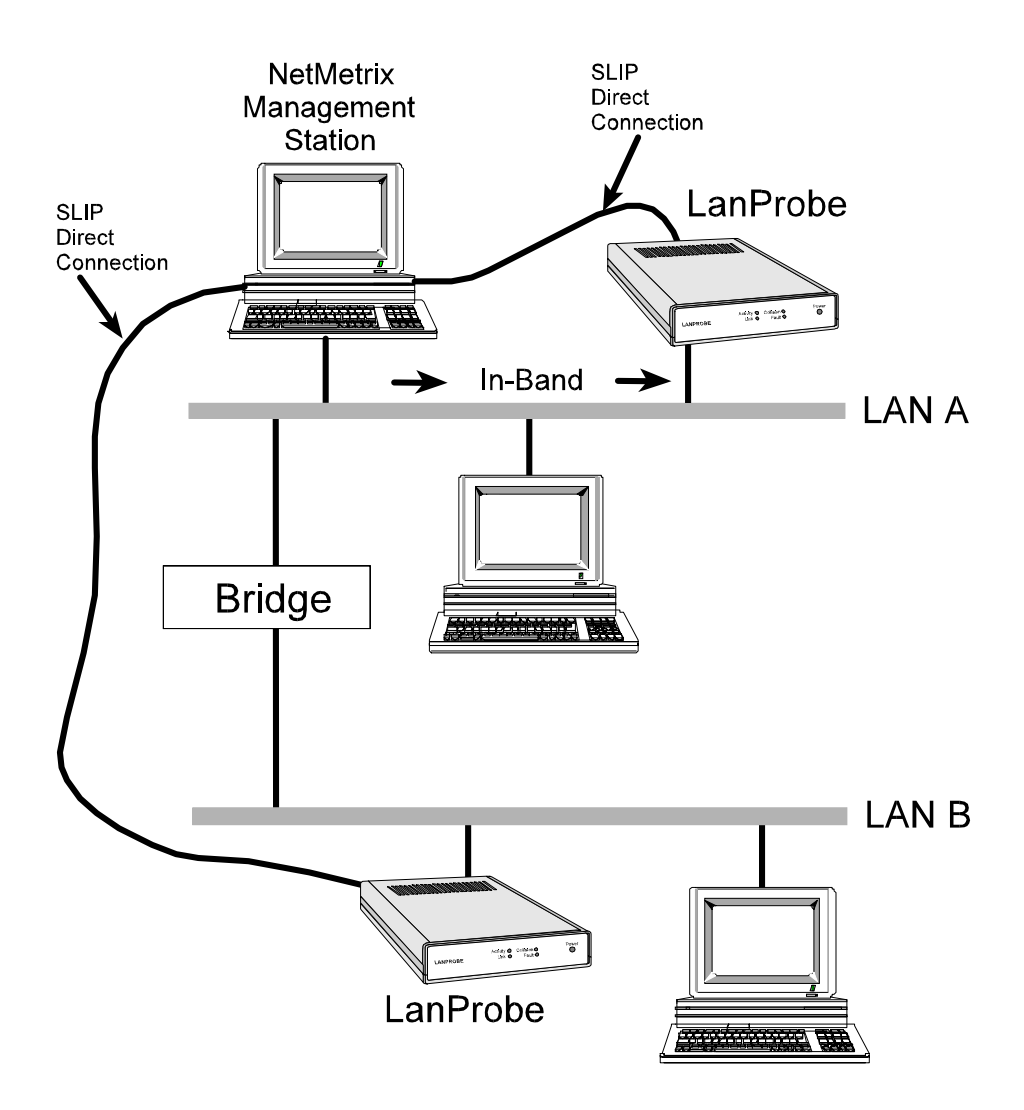

Figure 1-2: LanProbe System Example

## **Supported MIBs**

LanProbe uses the SNMP, RMON-1, and RMON-2 MIB standards together with private MIB extensions to provide the following features:

- Segment Statistics
- History
- Alarms
- Host Table
- Host Top N
- Traffic Matrix
- Filters
- Packet Capture
- Events
- Log
- Trap
- Echo Test
- Protocol Directory
- Protocol Distribution
- Address Map
- Network Layer Host Table
- Network Layer Traffic Matrix
- Application Layer Host Table
- Application Layer Traffic Matrix
- User History
- Probe Configuration
- RMON Conformance

The LanProbe implements groups 1 through 9 of RFC 1757 and groups 11 through 20 of RFC 2021. Refer to RFC 1757 for more information on the Remote Network Monitoring Management Information Base Protocol Identifiers (RMON-1 MIB), to RFC 2021 for information on the RMON-2 MIB, and to RFC 2074 for information on Protocol Identifiers. LanProbe also supports MIB-II.

LanProbe also contains the Agilent Private MIB which allows for configuration and administration of the probe. It provides enhanced authentication features, specification of trap destinations, remote download of new firmware revisions, serial line control, and other features. The Agilent Private MIB is available electronically with NetMetrix.

You can refer to Table B-8 on page 104 for specific information on your probe's protocol directory.

## **Management Stations**

Management stations gather network data collected by Agilent LanProbes. They present this information in easy-to-use and easy-to-understand text and graphic formats. You can use a management station to communicate with your LanProbe after it has been installed and configured.

The LanProbe communicates with the NetMetrix software running on your management station. NetMetrix management applications allow you to review and reconfigure LanProbe parameters (such as IP address, trap destinations, filters, and packet captures), to manage the information collected by LanProbe (including statistics, historical studies, alarms, packet size distribution, and captured packet traces), and to monitor local or remote networks (by gathering network statistics from Agilent LanProbe agents as network monitors).

Refer to your NetMetrix documentation for more information.

### **Access Security**

The LanProbe configuration menu allows network administrators to disable standard RMON functions which could be considered a security risk. The security menu allows network administrators to disable the RMON-1 packet capture capabilities of LanProbe to prevent network users from viewing network traffic. TFTP firmware downloads can be disabled to prevent users from downloading earlier versions of the LanProbe firmware which did not support these new security features. For more information, refer to "Modify/View Security Values" on page 20.

The LanProbe private MIB uses a four-level access control scheme. An access level is assigned for each community string to be used with LanProbe. The access level is an integer value between one and four, with increasing degrees of authorization granted for higher authorization numbers. Each higher level is granted the rights of all lower levels in addition to the specific privileges of that level. Table 1-1 shows specific access privileges by level.

| Default<br>Community<br>Name | Level | Permissions                                                                                                    |
|------------------------------|-------|----------------------------------------------------------------------------------------------------|
| public                       | 1     | Read access to MIB-II objects.                                                                                                    |
| rmon                         | 2     | Read access to MIB-II, RMON* MIB, and<br>LanProbe MIB objects, excluding the objects<br>in the accessControl group and in the<br>captureBuffer Table.                                                                                                    |
| rmon_admin                   | 3     | Write access to RMON* MIB and LanProbe<br>MIB objects, excluding the objects in the<br>probeAdmin, interface, and accessControl<br>groups.<br>Read access to MIB-II, RMON* MIB<br>(including the captureBuffer Table), and<br>LanProbe MIB objects, excluding those in the<br>accessControl group. |
| Agilent_admin                | 4     | Read and write access to all MIB-II, RMON*<br>MIB, and LanProbe MIB objects.                                                                                                    |

 Table 1-1: Private MIB Access Security Privileges

\* RMON implies RMON-1 and RMON-2.

## Status LEDs

The status LEDs are visible on the front of LanProbe. Figure 1-3 shows the orientation of the LEDs on the front of LanProbe.

~ Line On or Power. This green LED is turned on when LanProbe is receiving power.

**Link.** This green LED is turned on when LanProbe is attached to an 10Base-T network.

**Collision.** This yellow LED is turned on when LanProbe detects collisions on the network.

Activity. This green LED is turned on when data is being received from the network or transmitted by LanProbe. When flashing, the frequency shows the amount of traffic. During periods of steady traffic, it may appear to stay on solid.

**Fault**. This yellow LED is turned on when LanProbe needs to be reset, repaired, or replaced or when new firmware is downloaded. The Fault LED is normally on during the power-on self-test, but turns off after a successful self-test or when a cold or warm start is completed. The Fault LED will blink when a collision is detected on the network.

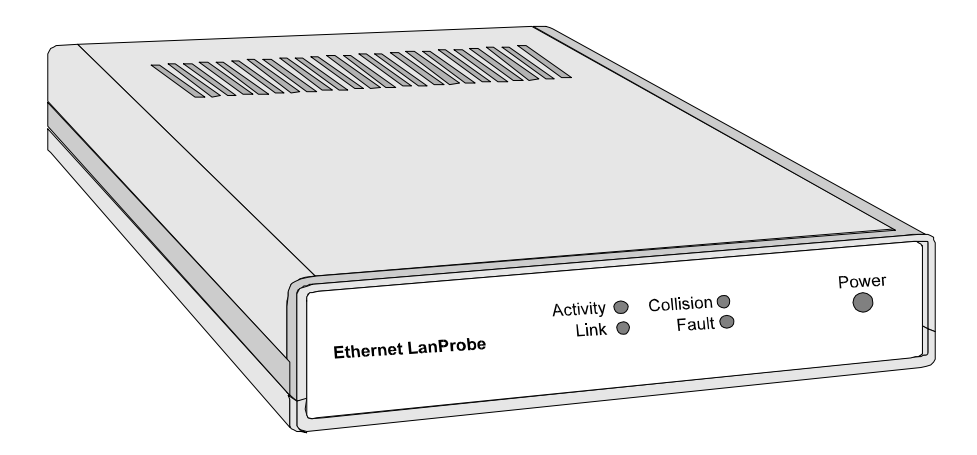

Figure 1-3: Front Panel LEDs

## **CONFIG Button**

The CONFIG button is used to configure LanProbe from a terminal or to restart the probe. The CONFIG button is recessed and located on the back of the probe near the RS-232C connector. You will need to use a narrow, pointed object (like a pen) to press the CONFIG button.

To configure LanProbe using a local terminal (or PC emulating a terminal), connect a terminal to LanProbe using a null modem cable and push the CONFIG button to display LanProbe's Main Menu. This operation is described in Chapter 2 "Local Terminal Configuration".

You can restart the probe (with a warm start or cold start) using the CONFIG button. These functions are described in Chapter 5 "LanProbe Operation".

## **Included Parts**

The following items are included with your :Agilent 4986B Ethernet LanProbe:

### Introduction LanProbe Overview

- Agilent 4986B Ethernet LanProbe
- Bootp Software 3 1/2-inch Disk, for PCs
- Power Module (0950-2546)
- Power Cord, one of the following:
  - Australian (8120-1369)
  - O Danish (8120-2957)
  - European (8120-1689)
  - Japanese (8120-4753)
  - South Africa (8120-4600)
  - O Swiss (8120-2104)
  - United Kingdom (8120-1351)
  - o United States/Canada 125 V (8120-1378)
  - O United States/Canada 250 V (8120-0698)

## **Optional Accessories**

The following Agilent LanProbe accessories can be purchased from Agilent:

- Agilent 4986B Ethernet LanProbe Installation/User's Guide—this manual (04986-99505)
- Null Modem Cable—9 pin to 25 pin (24542G)
- Null Modem Cable—9 pin to 9 pin (24542U)
- Rack Mount Kit (J2886-94001)
- Female-Male Power Cable (8120-1575)

# 2

**Local Terminal Configuration** 

# Local Terminal Configuration

This chapter describes how to use a local terminal to configure your Agilent 4986B Ethernet LanProbe so that it can communicate over a network. If you plan to use the Bootp server method of configuration, then skip this chapter and continue with Chapter 3 "Installation".

The following sections are covered in this chapter:

- "Probe Configuration Using a Local Terminal" on page 15
- "Using a Local Terminal" on page 16

## Probe Configuration Using a Local Terminal

Some initial configuration information must be entered into LanProbe before it can communicate over the network interface or serial port. This initial configuration for network communication consists of the following parameters:

- IP Address (for each Telemetry and Monitor/Transmit port)
- Default Gateway IP Address (if required)
- Subnet Mask (if required)
- Autodiscovery Echo Interval

LanProbe uses the following configuration parameters to display time and date information in the user interface only. LanProbe uses a separate internal clock to time-stamp data collected from the network.

- Date
- Time
- Time Zone

The initial configuration for communication over the serial port consists of the following parameters:

- Serial Port IP Address
- Serial Port Subnet Mask (if required)
- Serial Port Speed
- Serial Port Mode
- Modem Control String (if required)

## Using a Local Terminal

You can configure LanProbe by connecting a terminal directly to LanProbe and using the LanProbe's Main Menu. Refer to the following sections for additional information on configuring LanProbe after you access the LanProbe's Main Menu:

- "Modify/View Configuration Values" on page 18
- "Modify/View Security Values" on page 20
- "Modify/View Interface Values" on page 21
- "Display Interface Summary" on page 23
- "Modify/View Serial Port Settings" on page 24

# The LanProbe is not available to the network when you are in it's configuration menus.

Use the following procedure to access LanProbe's Main Menu:

- 1. Connect a terminal or a personal computer (PC) emulating a terminal to the LanProbe's RS-232 connector using a null modem cable. For more information on cables, refer to Appendix A "Cables and Connectors".
- 2. Configure the terminal for 8 bits/character, 1 stop bit, no parity, Xon/Xoff handshaking, and a baud rate of 9600.
- 3. Connect the Agilent Power Module (0950-2546) to the LanProbe and to a power source (either 100-120/VAC or 220-240/VAC). The LanProbe does not have a power switch, but is turned on by connecting power.
- 4. Start the configuration by quickly pressing the CONFIG button on the back of LanProbe one time only. After about 10 seconds, LanProbe displays its Main Menu on the terminal. Figure 2-4 on page 17 shows LanProbe's Main Menu. If the Main Menu is not displayed, verify that the previous steps in this procedure have been performed correctly.

16

NOTE
```
Main Menu - Revision
1. Modify/View configuration values ->
2. Modify/View security values ->
3. Modify/View interface values ->
4. Display interface summary
5. TFTP Download new firmware ->
6. XMODEM Download new firmware ->
7. Warm start and Exit
8. Cold start and Exit
```

## Figure 2-4: LanProbe's Main Menu

NOTE

Item 5 in Figure 2-4 is not displayed if the **Allow TFTP firmware downloads** menu item is not enabled. Refer to "Modify/View Security Values" on page 20 for more information on enabling this menu item.

If item 5 (TFTP Download new firmware) is not displayed, the number used to access items 6, 7, and 8 will be different.

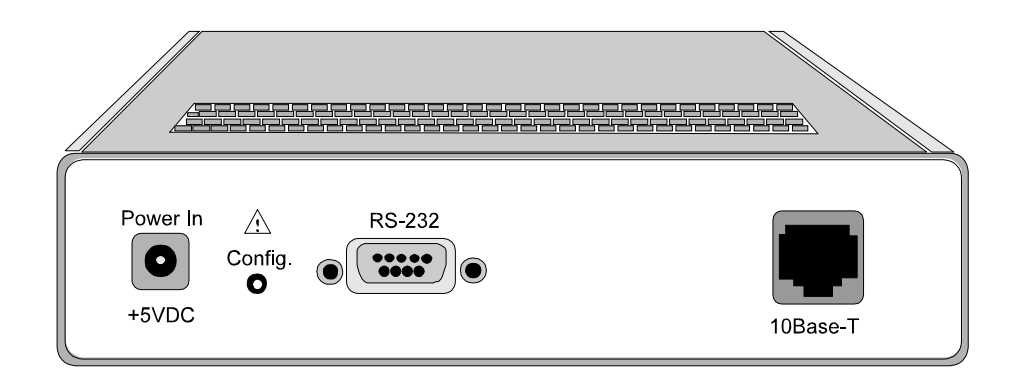

Figure 2-5: LanProbe's Rear Panel

**NOTE** The LanProbe CONFIG button is recessed. This requires the use of a narrow, pointed object (like a pen) to press the CONFIG button.

LanProbe executes a cold start if you press the CONFIG button twice within one second. If this happens, wait for the cold start to be completed and press the CONFIG button again to reenter the configuration mode.

A warm start or cold start is completed when the Fault LED goes off. If traffic is present, the Activity LED flashes to show traffic.

# **Modify/View Configuration Values**

Use the following procedure to configure items in the Modify/View Configuration Values menu:

1. Press **1** to access the **Modify/View configuration values** menu item. The Modify/View Configuration Values menu is displayed, as shown in Figure 2-6.

```
Modify/View Configuration Values Menu - Firmware Rev

Memory configuration x Mbytes

1. Autodiscovery Echo Interval (sec.) 1800

2. Date Wed 05/05/97

3. Time 09:12:00

4. Time zone PST8PDT

S. Save changes and exit

0. Cancel changes and exit
```

#### Figure 2-6: Modify/View Configuration Values Menu

2. Select each field requiring configuration (one at a time) by pressing its corresponding number and then entering the values that are appropriate for your network.

| Autodiscovery<br>Echo Interval                      | Press <b>1</b> and enter the autodiscovery echo interval, in seconds, as desired for your probe (optional). This parameter sets the time interval for the probe to transmit an autodiscovery frame, which is used by HP OpenView NetMetrix to maintain its network map.                                                             |
|-----------------------------------------------------|----------------------------------------------------------------------------------------------------|
|                                                     | The default value is 30 minutes (1800 seconds). A value of zero results in no transmission of autodiscovery frames.                                                                                                    |
| Date                                                | Press <b>2</b> and enter the day of the week and then the date in month/day/year format ( <i>mm/dd/yy</i> , through 1999 or <i>mm/dd/yyyy</i> , starting 2000).                                                                                                    |
| Time                                                | Press <b>3</b> and enter the time of day in hours, minutes, seconds ( <i>hh:mm:ss</i> ) format.                                                                                                    |
| Time Zone                                           | Press <b>4</b> and enter your time zone in one to 15 characters (optional).                                                                                                    |
|                                                     | The Time Zone characters are stored for your convenience<br>and are used only to time-stamp probe information.                                                                                                    |
|                                                     | Recommended practice is to use the format of Time Zone,<br>hours from Greenwich mean time, and then Daylight Saving<br>Time, such as PST8PDT for Pacific Standard Time (the<br>default). The probe does not automatically update the Time<br>field when your local time changes from standard time to<br>daylight savings and back. |
| The values y<br>All other par<br><b>and Exit</b> me | ou enter for date and time take effect as soon as you enter them.<br>cameters do not take effect until you select the <b>Save Changes</b><br>enu item.                                                                                                    |
| 3 Press <b>S</b> to sa                              | we the configuration changes and return to LanProbe's Main                                                                                                    |

3. Press **S** to save the configuration changes and return to LanProbe's Main Menu. If you want to cancel your current changes and return to the LanProbe's Main Menu, press **0**.

**NOTE** The other Main Menu items are explained in other chapters of this manual. The **TFTP Download new firmware** and **XMODEM Download new firmware** menu item is described in Chapter 6 "Download New Firmware". The **Warm start and Exit** and **Cold start and Exit** menu items are explained in Chapter 5 "LanProbe Operation".

# **Modify/View Security Values**

Use the following procedure to configure items in the Modify/View Security Values menu:

1. If you want to restrict access to the probe press **2** to access the **Modify/View security values** menu item, otherwise skip this section. The Modify/View Security Values menu is displayed, as shown in Figure 2-7.

Modify/View Security Values Menu - Firmware Rev 1. Allow packet capture Yes 2. Allow TFTP firmware downloads Yes S. Save changes and exit 0. Cancel changes and exit

#### Figure 2-7: Modify/View Security Values Menu

2. Select each field requiring configuration (one at a time) by pressing its corresponding number and then entering the values that are appropriate for your network. See "Access Security" on page 8. for more information on security.

| Allow Packet<br>Capture | Press <b>1</b> and enter Yes to allow or enter No to not allow packet capture. |
|-------------------------|--------------------------------------------------------------------------------|
| Allow TFTP              | Press ${\bf 2}$ and enter Yes to allow or enter No to not allow                |

Firmware Downloads TFTP firmware downloading.

3. Press **S** to save the configuration changes and return to LanProbe's Main Menu. If you want to cancel your current changes and return to the LanProbe's Main Menu, press **0**.

# **Modify/View Interface Values**

After you access the Modify/View Interface Values menu, you must first select the port that you want to configure and then configure that port. For example, the possible options for the port parameter could be the following:

- [1] 1.1/Ethernet
- [2] 1.2/Serial

Use the following procedure to configure items in the Modify/View Interface Values menu:

1. Press **3** to access the **Modify/View interface values** menu item. The Modify/View Interface Values menu is displayed, as shown in Figure 2-8 on page 21.

| Modify/View Interface Values Menu - Fi                                                                                   | rmware Rev                                                   |
|----------------------------------------------------------------------------------------------------|--------------------------------------------------------------|
| MAC Address<br>Interface Type                                                                                            | 00 00 C6 XX XX XX<br>Ethernet                                |
| <ol> <li>Port</li> <li>Port Type</li> <li>IP address</li> <li>Default gateway IP address</li> <li>Subnet mask</li> </ol> | 1.1/Ethernet<br>Telemetry<br>0.0.0.0<br>0.0.0.0<br>255.0.0.0 |
| S. Save changes and exit<br>0. Cancel changes and exit                                                                   |                                                              |

#### Figure 2-8: Modify/View Interface Values Menu

- 2. Select each field requiring configuration (one at a time) by pressing its corresponding number and then entering the values that are appropriate for your network.
- Port Press 1 and enter the port number to be configured. Refer to "Display Interface Summary" on page 23 for interface summary information. After you enter a port number, the configuration parameters are shown along with their current settings for the specified port number. You can then view or configure the port's parameters. The following are your port choices:
   [1] 1.1/Ethernet
  - •[2] 1.2/Serial

Refer to "Modify/View Serial Port Settings" on page 24 for information on configuring the Serial Port settings.

Port Type Press **2** and select the port type as Telemetry or Serial Port.

- IP Address Press **3** and enter the IP address for the probe. If the IP address is 0.0.0.0, LanProbe will transmit Bootp Requests for configuration information (including IP address) over the network.
- Default GatewayPress 4 and enter the default gateway IP address for the probeIP Address(optional).

Subnet Mask Press **5** and enter the subnet mask for the probe.

Parameters do not take effect until you select the **Save Changes and Exit** menu item.

3. Press **S** to save the configuration changes and return to LanProbe's Main Menu. If you want to cancel your current changes and return to the LanProbe's Main Menu, press **0**.

# **Display Interface Summary**

Use the following procedure to view the Display Interface Summary screen for your LanProbe. Refer to Figure 2-9 on page 24.

- 1. Press **4**, the **Display Interface Summary** item. The Display Interface Summary item displays the number and type of each interface, the port type, and each port's IP address.
- 2. Press Enter to continue.
- 3. From LanProbe's Main Menu, press **7** to execute a warm start or press **8** to execute a cold start. A cold start is required if you change the IP Address, Default Gateway or Subnet Mask. For either menu choice, LanProbe exits the Main Menu and restarts normal operations.

#### NOTE

A warm start resets all data collected by the probe. A cold start resets all data collected by the probe and also resets any user-configuration information, such as history studies, filters, and alarms to their default values. Refer to Chapter 5 "LanProbe Operation" for more information on what is reset by warm and cold starts.

After the probe restarts (boots), it operates normally using the new configuration information. The warm start or cold start occurs immediately and there is no visual indication of when it finishes.

4. If you are performing the initial probe configuration, prepare LanProbe for installation by disconnecting the power cord. You will not lose your initial configuration information.

| Display Interface Summary  |                             |                        |
|----------------------------|-----------------------------|------------------------|
| Interface                  | Port Type                   | IP Address             |
| 1.1/Ethernet<br>1.2/Serial | Telemetry<br>Not Applicable | 15.6.72.216<br>0.0.0.0 |

Figure 2-9: Display Interface Summary

# **Modify/View Serial Port Settings**

You can view or modify LanProbe's serial port settings by entering the Serial Port number (port 2) into the Modify/View Interface Values Menu's Port parameter. The Serial Port configuration parameters are then shown along with their current settings. Use the following procedure to configure LanProbe's serial port:

1. Enter the LanProbe's Serial Port number (port 2) into the Modify/View Interface Values Menu's Port parameter as shown in Figure 2-8 on page 21.

```
Modify/View Interface Values Menu - Firmware Rev
Interface Type
                                      Serial
1. Port
                                      1.2/Serial
2. Port Type
                                      Not Applicable
3. Serial port IP address
                                      0.0.0.0
4. Serial port subnet mask
                                      255.255.252.192
5. Serial port speed
                                      9600
6. Serial port mode
                                      Direct
7. Serial port hardware flow control
                                      On
8. Modem Init String
                                ^s^M^d1^sATE000V1X4 S0=1...
9. Modem Hangup String
                                ^d2^s+++^d2^sATH0^M^d2
10. Modem Connect Responses
                                /CONNECT/300/CONNECT/1200/...
11. Modem No-Connect Responses /NO CARRIER/BUSY/NO DIALT...
S. Save Changes and Exit
0. Cancel Changes and Exit
```

## Figure 2-10: Modify/View Serial Port Settings Menu

2. Select each field requiring configuration (one at a time) by selecting its corresponding number as shown in Figure 2-10 and then entering the values that are appropriate for your modem's serial port.

| Serial port IP address     | Press <b>3</b> and then enter the serial port IP address for the probe. The default Serial Port IP Address is 0.0.0.0.                                                                                                    |
|----------------------------|----------------------------------------------------------------------------------------------------|
| Serial port<br>subnet mask | Press <b>4</b> and then enter the serial port subnet mask for<br>the probe (optional). It is recommended that you <b>do not</b><br>change the serial port subnet mask unless there is a<br>conflict. The default Serial Port Subnet Mask is<br>255.255.255.192. |

| Serial port speed                 | Press <b>5</b> and then enter a serial port speed (300 to 38,400 baud) for LanProbe's SNMP connection. The default is 9600 baud. This speed is used <b>only</b> for Out-of-Band access to LanProbe using SNMP. It does not affect the serial connection for the local terminal, which is fixed at 9600 baud.                                                            |
|-----------------------------------|----------------------------------------------------------------------------------------------------|
|                                   | Make sure that the serial port speed is set to less than or<br>equal to the maximum speed of the modem to be used.                                                                                                    |
| Serial port mode                  | Press <b>6</b> and then select the serial port mode by pressing <b>1</b> for direct connection (the default) or <b>2</b> for modem connection.                                                                                                    |
| Serial port hardware flow control | Press <b>7</b> and then select hardware flow control Off by pressing <b>1</b> or hardware flow control On (the default) by pressing <b>2</b> .                                                                                                    |
| Modem Init String                 | Press <b>8</b> to enter the modem initialization string. Only the first 20 characters of the 256 character maximum will be displayed in the Modify/View Serial Port Settings menu. The default is ^s^M^dl^sATEOQOV1X4 S0=1 S2=43^M.                                                                                                    |
| Modem Hangup<br>String            | Press <b>9</b> to enter the modem hang-up string. Only the first 20 characters of the 256 character maximum will be displayed in the Modify/View Serial Port Settings menu. The default is ^d2^s+++^d2^sATHO^M^d2.                                                                                                    |
| Modem Connect<br>Responses        | Press <b>10</b> to enter the modem connect responses. Only<br>the first 20 characters of the 256 character maximum will<br>be displayed in the Modify/View Serial Port Settings<br>menu. The default is /CONNECT/300/CONNECT<br>1200/1200/CONNECT 2400/2400/CONNECT<br>4800/4800/CONNECT 9600/9600/CONNECT<br>14400/14400/CONNECT 19200/19200/<br>CONNECT 38400/38400/. |

| Modem No-Connect | Press <b>11</b> to enter the modem no-connect responses. |
|------------------|----------------------------------------------------------|
| Responses        | Only the first 20 characters of the 256 character        |
|                  | maximum will be displayed in the Modify/View Serial      |
|                  | Port Settings menu. The default is /NO CARRIER/          |
|                  | BUSY/NO DIALTONE/NO ANSWER/ERROR/.                       |

3. Press **S** to save the serial port configuration changes and return to LanProbe's Main Menu. If you want to cancel these changes and return to LanProbe's Main Menu, press **0**.

If you need to configure any other LanProbe parameters, make your selection from LanProbe's Main Menu.

Local Terminal Configuration Using a Local Terminal

# 3

Installation

Installation

# Installation

This chapter describes how to install the Agilent 4986B Ethernet LanProbe Installing the Agilent LanProbe consists of the following tasks:

- "Selecting a Location" on page 31
- "Installing the Probe" on page 32
- "Connecting the Probe" on page 37
- "Starting the Probe" on page 47
- "Verifying the Installation" on page 48

If you plan to configure the probe from a local terminal and have not yet done so, go to Chapter 2 "Local Terminal Configuration", and perform the configuration now.

# Selecting a Location

Select a location for your LanProbe where it will be the most useful. The LanProbe can only monitor traffic that is present on the LAN where it is attached. Because interconnect devices (bridges, for example) filter traffic, a LanProbe may need to be attached on each side of an interconnect device for complete collection of network statistics. In this respect, the placement of LanProbe affects the statistics collected.

Consider the following installation requirements when selecting a location for your probe:

# **NOTE** The Fault and Activity LEDs on the front of LanProbe will light if any of the individual port LEDs on the rear panel light. To determine which port has activity or a fault, you are required to look at the port LEDs on the back panel. This should be considered when selecting a location or LanProbe's orientation in a rack.

- A flat surface that is large enough to support the probe (requires clearance at rear and sides for cooling and rear panel access), adequate wall space, or space in a 19 inch rack or cabinet.
- A grounded power outlet (either 100-120/VAC or 220-240/VAC).
- Access to one or more Ethernet connection taps.
- Access to an RS-232C connection (required only for Out-of-Band communication).
- Access to a phone line and a modem within 50 feet (required only for Outof-Band communication using a modem connection).
- **NOTE** The MAC address for the probe can be found on the rear label. It is a good idea to make a note of this address *prior* to installing your LanProbe because some installation methods make it difficult to see the rear label without removing the probe.

Installation Installing the Probe

# Installing the Probe

This section describes how to install your LanProbe. First decide which installation method you are going to use and then install the probe using one of the following methods:

- "Table Installation" on page 33
- "Rack or Cabinet Installation" on page 33

## CAUTION

Do *not* attach the power cord and Agilent Power Module to LanProbe until the probe is completely installed. If the power cord and Agilent Power Module are already attached to LanProbe, remove them now (you will not lose any configuration parameters). The probe does not have a power switch but becomes operational when the power is attached.

# **Table Installation**

Place the probe on a flat surface or table (refer to the requirements listed in "Selecting a Location" on page 31).

# **Rack or Cabinet Installation**

The LanProbe Rack Mount Kit is optional. The Agilent J2886A Rack Mount Kit provides a support shelf and hardware for mounting LanProbe in a rack or cabinet. The rack mounting kit requires a 3 1/2" slot in your rack and you will need a POZIDRIV® #1 screwdriver. The LanProbe Rack Mount Kit includes the following:

- One Support Shelf
- One TORX,T10 wrench
- Four Clip-on sheet metal nuts
- Four 0.55" (14 mm) 10-32 POZIDRIV®, screws
- Four 0.75" (19 mm) #M4 self-tapping POZIDRIV®, screws
- One LanProbe slot Cover
- Two 0.312" (7.93 mm) #M3 machine screws
- Four Dual Lock Reclosable Fasteners, strips

**Optional Accessories** 

- Support Rail Kit (12679C)
- Female-Male Power Cable, 30" (8120-1575)

Use the following procedure to install LanProbe in a rack or cabinet (refer to the requirements as listed in "Selecting a Location" on page 31 for additional information):

- 1. Place LanProbe on its top with the front facing you.
- 2. Remove the two screws that are in the lower right-hand corner and in the upper left-hand corner (looking down on LanProbe).

- 3. Place LanProbe in the left support shelf slot while aligning the two empty screw holes (from Step 2 on page 33) with the two screw holes in the support shelf. The correct alignment has the front of LanProbe facing out the front of the support shelf, refer to Figure 3-11 on page 35.
- 4. Attach LanProbe to the support shelf with two 0.75" #M4 self-tapping POZIDRIV® screws. Refer to Figure 3-11 on page 35 for the correct alignment.
- 5. Attach one Dual Lock Reclosable Fasteners, strip to the top of LanProbe, being careful to place it in a location that will both allow for the alignment of the power module to be inside the support shelf and to not block the LanProbe vent holes, refer to Figure 3-11 on page 35.

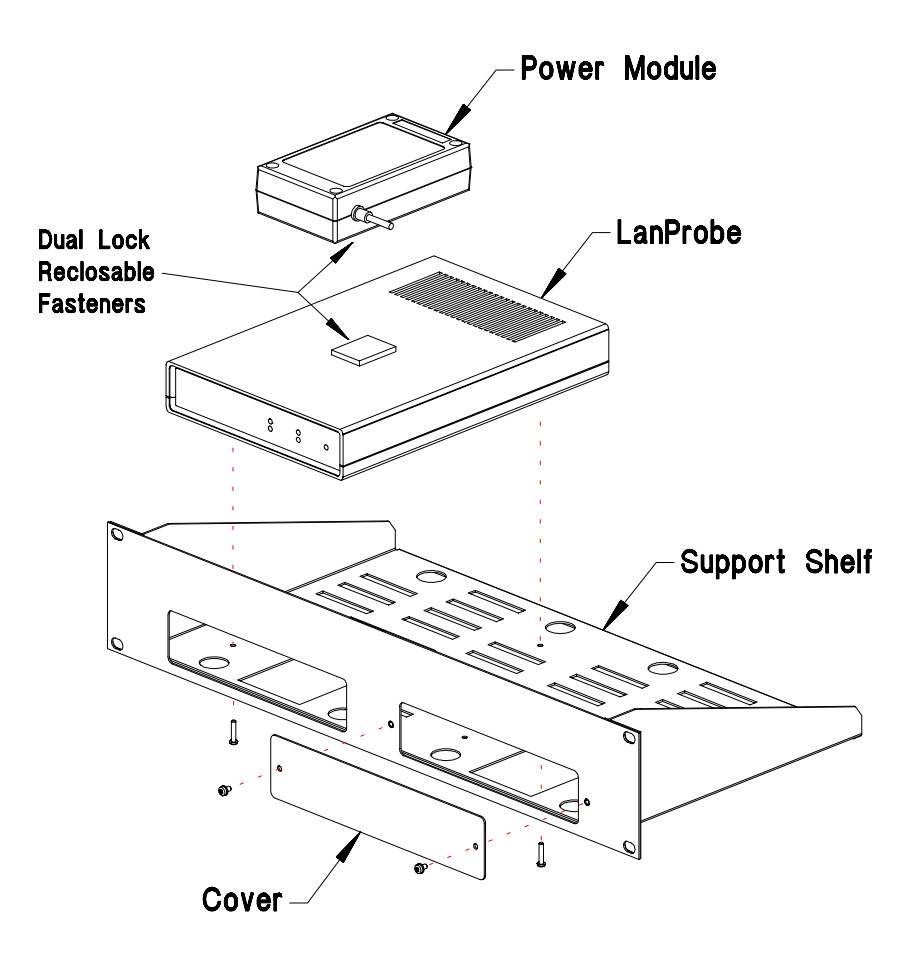

#### Figure 3-11: Installing LanProbe in the Rack Support Shelf

- 6. Attach the LanProbe power module to the top of LanProbe by pressing the two Dual Lock Reclosable Fasteners® strips together while complying with the alignment restrictions as stated in Step 5 on page 34.
- 7. Attach the power module's power line to LanProbe.

- 8. Attach the support shelf cover to the right LanProbe slot using two 0.312" (7.93 mm) #M3 machine screws, or repeat steps 1 through 9 to install a second LanProbe in the support shelf.
- 9. Insert the support shelf into the rack (or cabinet) and attach it with four clipon sheet metal nuts (use if required) and four 0.55" (14 mm) 10-32 POZIDRIV® screws. Figure 3-12 shows the completed LanProbe, power module, and support shelf.
- 10. Attach the power cord to the power module and to a power source. If this is the second LanProbe installed in the support shelf, you can use the optional Female-Male Power Cable (8120-1575) to attach power from one power module to the other.

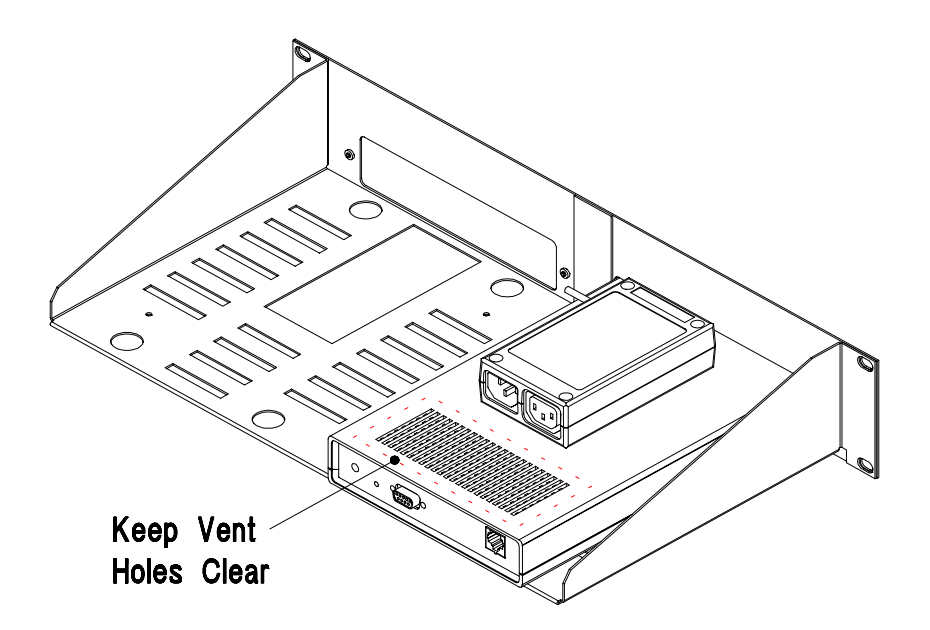

Figure 3-12: LanProbe Installed in the Rack Support Shelf

# Connecting the Probe

LanProbe communicates with Agilent NetMetrix either through the In-Band network connection or by using an Out-of-Band serial connection. You can establish both In-Band and Out-of-Band connections to give you the option of communicating with the probe either over the network or over the serial link, respectively.

The In-Band connection adds a slight amount of traffic to the network, but is faster than the Out-of-Band connection. The disadvantage of using only the In-Band connection is that certain network or component failures can result in loss of communication with LanProbe.

The Out-of-Band serial connection can be used as the primary means of communication or as a backup link in case of a network failure. The disadvantage of using only the Out-of-Band connection is that it is a slower means of communications.

# **Connecting to the Network (In-Band)**

You can connect LanProbe to the network by connecting the 10Base-T (RJ-45) port. Figure 3-13 on page 38 shows the rear panel of LanProbe.

**CAUTION** Do not touch the probe connector pins or the cable connector pins. Static discharge may damage equipment.

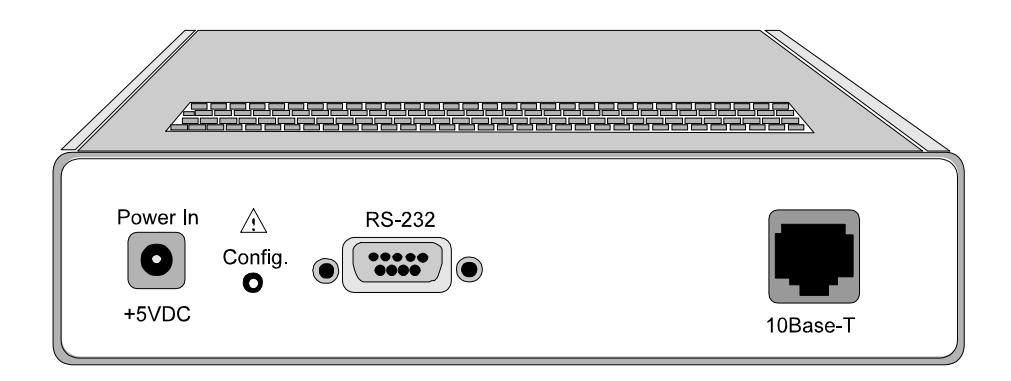

Figure 3-13: Ethernet LanProbe Rear Panel

# **Connecting to 10Base-T Networks**

Connect LanProbe's 10Base-T (RJ-45) port, located on the rear panel, to the network by using a UTP cable. Figure 3-14 on page 39 shows how to connect LanProbe to a 10Base-T network.

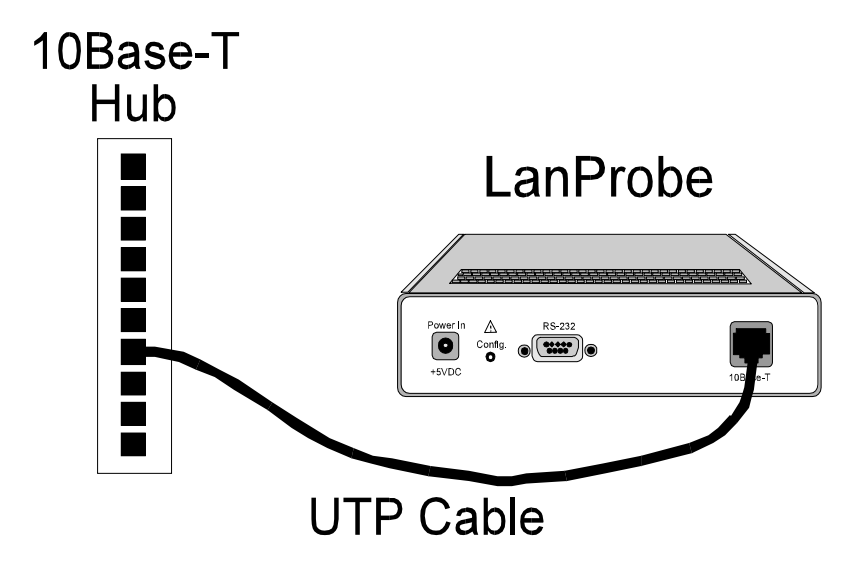

Figure 3-14: Connecting LanProbe to 10Base-T Networks

# **Connecting Out-of-Band**

Out-of-Band communications with LanProbe are conducted through the serial port, not over the network. This mode of communications is optional.

The following methods are available for Out-of-Band connections:

- "Direct Connection", below
- "Modem Connection" on page 40
- "Data Switch Connection" on page 45

# **Direct Connection**

To make a direct connection to LanProbe, connect the NetMetrix management station's serial port to LanProbe's RS-232C port using a null modem cable (Agilent part number 24542G—9-to-25 pin, 24542U—9-to-9 pin, or equivalent). Figure 3-15 on page 40 shows the direct connection to the probe.

Installation Connecting the Probe

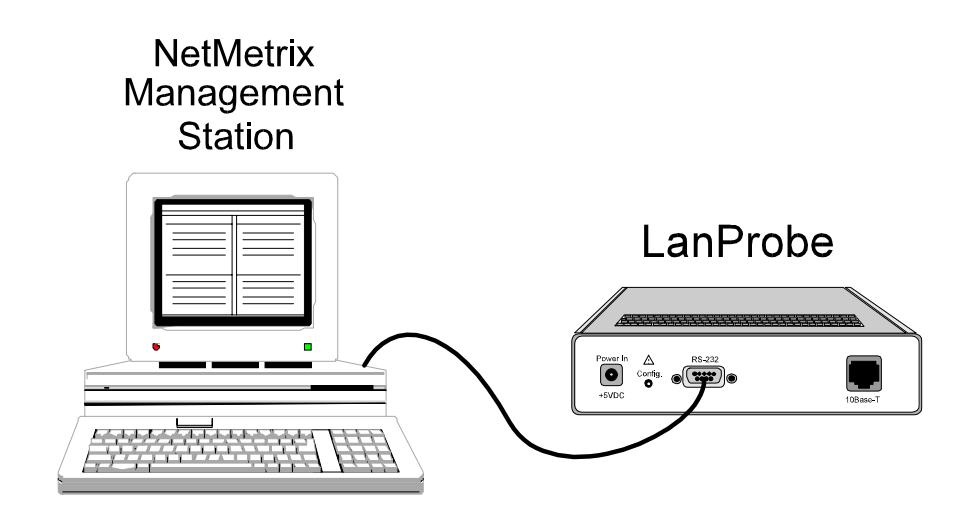

Figure 3-15: LanProbe Direct Connection

# **Modem Connection**

You can use a modem connection to increase the distance between the probe and the NetMetrix management station. Perform the following tasks to make a modem connection between a NetMetrix management station and LanProbe. Figure 3-16 on page 41 shows the modem connection to the probe.

- "Install the Management Station Modem" on page 41
- "Install the LanProbe Modem" on page 42
- "Configure the Management Station and LanProbe" on page 42

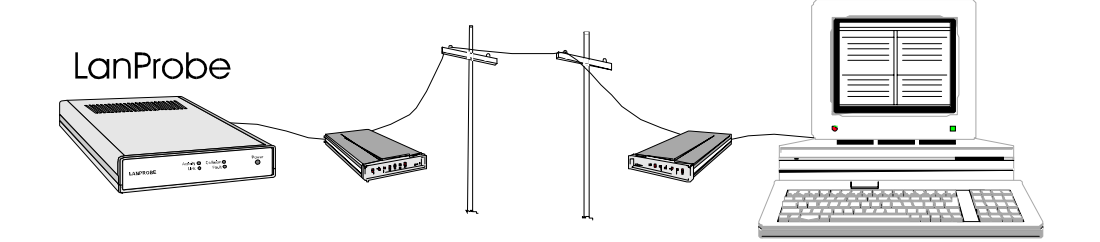

#### Figure 3-16: LanProbe Modem Connection

#### **Install the Management Station Modem**

You need the following list of equipment to install the management station's modem:

- Hayes-compatible 300 to 38.4 K baud modem
- RS-232C (straight through) modem cable
- Modular phone cable with RJ-11 connectors or equivalent

Use the following procedure to install the management station's modem:

#### **CAUTION** Turn off all equipment prior to making cable connections.

- 1. Place the modem close enough to the management station to not violate the 50-foot RS-232C distance limitation.
- 2. Connect the RS-232C cable from the modem's RS-232C port to the management station's serial port. Take care in selecting the appropriate serial port on the management station (COM1 or COM2, for example).
- 3. Connect the RJ-11 modular phone cable from the modem **To Line** port to the telephone jack.
- 4. Connect power to the modem and turn on the modem power switch (not required for a PC internal modem).

5. Perform any other instructions as required by the modem manufacturer. If you have any problems with the modem, contact the modem manufacturer for assistance.

#### Install the LanProbe Modem

You need the following list of equipment to install the LanProbe modem:

- Hayes-compatible 300 to 38.4 K baud modem
- RS-232C (straight through) modem cable
- Modular phone cable with RJ-11 connectors or equivalent

Use the following procedure to install the LanProbe modem:

- 1. Place the modem close enough to the probe to not violate the 50-foot RS-232C distance limitation.
- 2. Connect an RS-232C cable from the modem's RS-232C port to the LanProbe's RS-232 port. A null modem cable **cannot** be used for this connection.
- 3. Connect the RJ-11 modular phone cable from the modem **To Line** port to the telephone jack.
- 4. Connect power to the modem and place the modem power switch to on.
- 5. Perform any other instructions as required by the modem manufacturer. If you have any problems with the modem, contact the modem manufacturer for assistance.

#### **Configure the Management Station and LanProbe**

Refer to your NetMetrix documentation for information on configuring the management station for use with a modem. Verify that the packet retransmission timeout is set appropriately. For example, a 1500-byte SNMP packet requires about one second to transmit over a 9600 baud connection, with another one second for the reply. A packet retransmission timeout of three to five seconds is appropriate for this example.

The LanProbe can be configured for Serial Line Internet Protocol (SLIP) link communications either by using a local terminal through the serial port or by using a NetMetrix management station over the network.

If you use the network to configure LanProbe, make the network connection (refer to "Connecting to the Network (In-Band)" on page 37) and then refer to your NetMetrix documentation to configure the following LanProbe parameters:

- Serial Port IP Address
- Serial Port Subnet Mask
- Serial Port Speed
- Hardware Flow Control (if unsure, consult your modem's documentation)
- Modem Init String

If you use an ASCII terminal to configure LanProbe as described in Chapter 2 "Local Terminal Configuration", attach the terminal and configure the following LanProbe parameters:

- Serial Port IP Address
- Serial Port Subnet Mask
- Serial Port Speed
- Hardware Flow Control (if unsure, ask your local network administrator)
- Modem Init String

The **Serial Port IP Address** must be on the same IP subnet as the management station's serial IP address.

Normally, each company has one subnet mask that is used for all machines on their network. Enter this subnet mask value into the **Serial Port Subnet Mask** field. The Serial Subnet Mask used for the probe should match the subnet mask used for the SLIP port on the management station.

Set the **Serial Port Speed** to a value that is less than or equal to the maximum speed at which your modem can operate.

Set the **Hardware Flow Control** to Off (On is the default), unless you are using high speed modems (14.4K baud or faster) with advanced features, such as error correction and data compression. If the Hardware Flow Control is set to On, you can set it to Off by using LanProbe's menu or over the network from a NetMetrix management station (refer to your NetMetrix documentation for details).

| Verify that the <b>Modem Init String</b> is properly initialized for the attached modem |
|-----------------------------------------------------------------------------------------|
| by referencing the modem's documentation. The probe's default modem                     |
| initialization string is configured to work with low-speed and medium-speed             |
| Hayes compatible modems. The following modem settings are recommended for               |
| low-speed to medium-speed modem connections:                                            |

| Modem Flow Control:               | Off |
|-----------------------------------|-----|
| Data Compression (if applicable): | Off |
| Error Correction (if applicable): | Off |

Not all Hayes commands are the same for all Hayes-compatible modems. Refer to your modem's documentation to determine the commands required for each of the above settings and append these commands to the end of the default **Modem Init String**.

# **NOTE** Your modem's documentation discusses the features that are relevant to your modem. If your modem does not support a feature (data compression, for example), you do not need to turn it off in the **Modem Init String**.

Some modems require you to set register values explicitly, rather than sending Hayes style commands. In this case, follow your modem's documentation to set these registers.

If you are using a high-speed modem, you probably need to modify the default modem initialization string. The following modem settings are recommended for high-speed modem connections:

| Modem Flow Control: | Hardware Flow Control (RTS/CTS signaling) |
|---------------------|-------------------------------------------|
| Carrier Detect:     | Always On                                 |
| Data Compression:   | Enabled                                   |
| Error Correction:   | Enabled                                   |

After appending the appropriate commands to the modem initialization string, warm start your LanProbe.

Refer to your NetMetrix documentation for information on how to establish communications with LanProbe over the SLIP link.

# **Data Switch Connection**

Use the data switch connection to provide the flexibility of using more than one management station to communicate with more than one LanProbe.

To make a data switch connection to LanProbe, connect a NetMetrix management station to LanProbe's RS-232C port through a data switch. Set the Serial Port Mode to Direct, if your probe is directly connected to the data switch, or set it to Modem, if your probe must dial through a modem to another modem that is attached to the data switch.

To allow traps to be sent from the probe to your management station, specify a Serial Trap Destination of type Switch or Modem Switch, using NetMetrix.

Refer to your data switch documentation for information on setting up your data switch. There are many variations available for this connection method. Figure 3-17 on page 46 shows a possible data switch connection scheme.

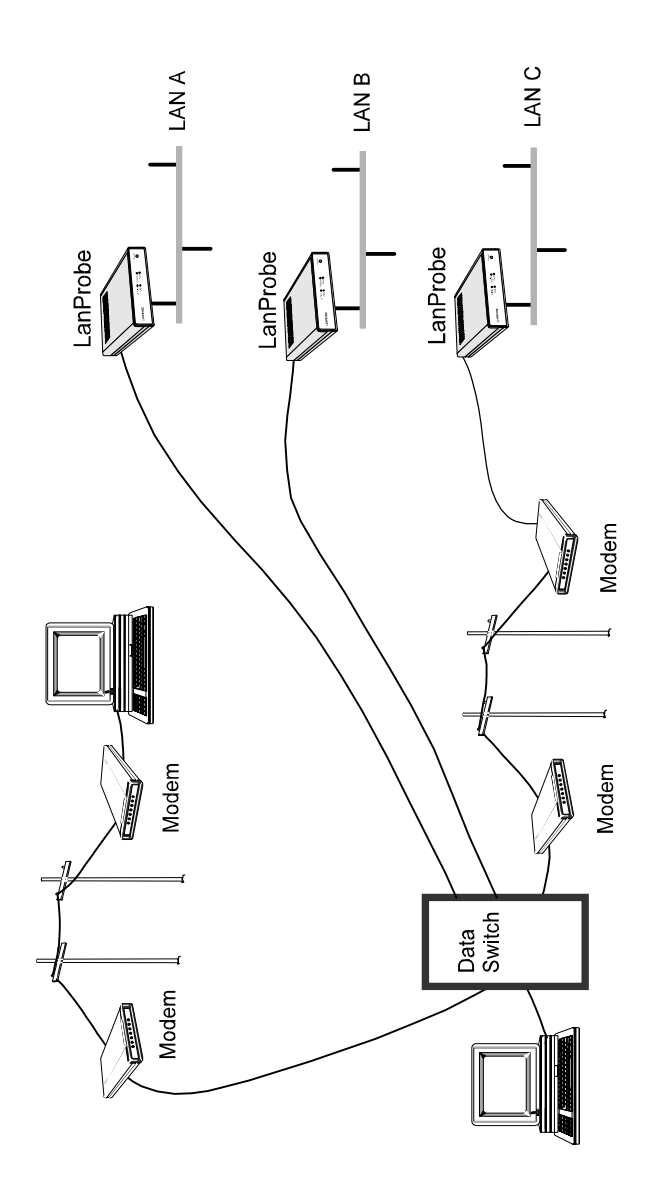

Figure 3-17: LanProbe Data Switch Connection

# Starting the Probe

#### NOTE

If you are using the Bootp server method of configuration, do not attach the power cord and Agilent Power Module (0950-2546) to the probe until told to do so in Chapter 4 "Bootp Server Configuration".

If you used the local terminal method of configuration, attach the power cord and Agilent Power Module to LanProbe. The probe does not have a power switch, but is powered on when power is attached. When powered on or reset, LanProbe runs self-tests and transmits ICMP echo frames to the default gateway for the purpose of allowing the probe to be discovered by the routers (ARP cache). The probe transmits four ICMP echo request packets about 10 seconds after booting and again every autodiscovery echo interval. Refer to Chapter 5 "LanProbe Operation" for more information on resetting the probe.

# Verifying the Installation

You can verify the LanProbe installation by looking at the status LEDs on the front of the probe. After the LanProbe restarts (boots), it runs a power-on self-test (POST) and then starts normal operations.

The Fault LED is briefly turned on (about three seconds) during the POST. After LanProbe passes the POST, the Fault LED turns off. The Activity LED flashes during network activity. The ~Line On or Power LED should be on to indicate that power is applied to the probe.

After LanProbe has passed its self-tests, look at the status LEDs to verify your installation. The status LEDs should be in the following states:

| <b>State</b><br>Flashing, if connected to a network with traffic, or may<br>appear to stay on solid during periods of steady traffic. |
|----------------------------------------------------------------------------------------------------|
| On solid                                                                                                    |
| Off                                                                                                    |
| On when attached to a 10Base-T network                                                                                                |
| Off (or flashing if connected to a network with collisions)                                                                           |
|                                                                                                    |

You can use NetMetrix to verify that LanProbe can be reached (refer to your NetMetrix documentation).

# **Troubleshooting the Installation**

If the Activity LED is off, verify that LanProbe is properly connected to the network and that there is traffic on the network.

If the ~ Line On or Power LED is off, verify that power is properly connected to LanProbe and to the correct power source.

If the Fault LED is on, the probe failed the self-test. Repeat the installation procedures and verification of installation.

If you are still having difficulty, call your local Agilent service representative.

Installation Verifying the Installation

**Bootp Server Configuration** 

4

# Bootp Server Configuration

This chapter describes how to use the Bootp server method to configure the Agilent 4986B Ethernet LanProbe so that it can communicate over the network. This chapter assumes that you have already installed LanProbe, but have not attached the power cord and Agilent Power Module (0950-2546). If you plan to use the local terminal method of configuration, skip this chapter and refer to Chapter 2 "Local Terminal Configuration".

The following sections are covered in this chapter:

- "Probe Configuration Using a Bootp Server" on page 53
- "Bootp Server Setup on an HP or Sun System" on page 55
- "Bootp Server Setup on a PC" on page 59
- "Configuring the Bootptab File" on page 65
#### Probe Configuration Using a Bootp Server

You can use a Bootstrap Protocol (Bootp\*) server to load LanProbe's IP configuration. This method requires that a Bootp server maintains a file containing client configuration information, maps from MAC addresses to IP addresses, and responds to requests from clients. You can configure the probe from an HP-UX, Solaris, or MS-DOS system acting as a Bootp server. The system that is operating as the Bootp server must be connected to your network. Table 4-2 on page 54 shows the minimum requirements for a Bootp server operating on HP 9000, Sun SPARC, and PC systems.

Before you can use the Bootp server, you must edit the bootptab file to configure the required LanProbe parameters. Refer to "Configuring the Bootptab File" on page 65 for more information.

LanProbe's MAC address is twelve characters long and is printed on a tag on the back of the probe. You must determine the IP Address, Default Gateway IP Address, and Subnet Mask from the network.

To allow LanProbe to use a Bootp server that is not on the same subnet, the router involved must support Bootp Relay (the transfer of a Bootp request). For example, if you have multiple LanProbes that you want to configure from a single Bootp server, be sure that the routers in the path between your Bootp server and the LanProbes support Bootp Relay. Otherwise, you will need to operate the Bootp server on the same subnet as your LanProbes. You can configure multiple LanProbes on one subnet and then place them on their respective segments.

| Itom                                  | Bootp Server type              |                                                     |                                                                                                    |  |  |
|---------------------------------------|--------------------------------|-----------------------------------------------------|----------------------------------------------------------------------------------------------------|--|--|
| Item                                  | HP                             | Sun                                                 | PC                                                                                                    |  |  |
| Model or Processor                    | HP 9000<br>Model 700<br>or 800 | Sun SPARC Model<br>1, 1+, 2, IPC, 5, 10,<br>20      | 286 or above                                                                                                    |  |  |
| Operating System                      | HP-UX 9.x<br>or later          | Solaris 2.1 or later                                | DOS 3.0 or later                                                                                                    |  |  |
| Network Operating<br>System/Subsystem | ARPA<br>Berkeley<br>Services   | Sun Networking<br>Services (Ethernet<br>and TCP/IP) | Microsoft LAN Manager<br>1.0 or later<br>-or-<br>Novell NetWare<br>environment, including<br>LSL.COM v1.2,<br>IPXODI.COM v1.2,<br>NETX.COM v3.1<br>or later |  |  |
| Floppy Drive                          | Not<br>Applicable              | Not Applicable                                      | 3.5" Floppy Disk Drive                                                                                                    |  |  |
| System Memory                         | Not<br>Applicable              | Not Applicable                                      | 10KB of free memory to<br>run the installation<br>process. 100 KB of free<br>memory to run<br>BOOTPD.                                                       |  |  |

#### Table 4-2: Minimum Requirements for a Bootp Server

#### Bootp Server Setup on an HP or Sun System

If your Bootp server is an HP-UX or Solaris system, use the following instructions to configure LanProbe:

- 1. Determine the IP address to be used for LanProbe.
- 2. Determine the name to be used as LanProbe's Domain Name Services (refer to the HP ARPA Services manual) or configure an IP address and name for LanProbe in your local /etc/hosts file.
- 3. Make sure that the Bootp server can communicate with LanProbe (if they are separated by a router, the router must support Bootp Relay).
- 4. From the Bootp server, edit the client configuration file and enter the following parameters to be used for LanProbe (do not specify any other parameters):
  - MAC Address
  - •IP Address
  - •Default Gateway IP Address (if available)
  - •Subnet Mask

### **NOTE** The Bootp server must support the vendor specific subnet mask field and the default gateway field.

- 5. Start the Bootp daemon as described in "Starting the Bootp Server on an HP or Sun System" on page 57.
- Connect the power cord and Agilent Power Module (0950-2546) to LanProbe and to a power source (either 100-120/VAC or 220-240/VAC). LanProbe does not have a power switch but becomes operational when power is attached.

The probe automatically broadcasts Bootp requests when its IP address is 0.0.0.0 (the default). The probe broadcasts Bootp requests to signal its need to be configured.

7. For HP-UX systems: Log in as root, then use SAM to follow the instructions presented on the screen.

For HP-UX 9.x, choose:

#### **Networking/Communications -> Service:Enable/Disable**

For HP-UX 10.x and 11.x, choose:

**Networking and Communications -> Network Services** 

- **NOTE** If the last screen presented in Step 7 displays bootp server enabled, (for either HP-UX 9.x, HP-UX 10.x, or HP-UX 11.x) then your machine is already set up as a bootp server.
  - 8. Edit the /etc/bootptab file to configure the probe and add descriptive comments to the file for reference. Refer to "Configuring the Bootptab File" on page 65, the bootpd(1M) man page or the HP ARPA Services manual for more information on configuring the /etc/bootptab file.
  - 9. Use tail -f to check the system log file to ensure that the Bootp server responded correctly to the Bootp request. The log file is /var/adm/ messages (Solaris), /usr/adm/syslog(HP-UX 9.x), or /usr/ adm/syslog/syslog.log (HP-UX 10.x and 11.x).
  - 10. If you are using HP OpenView, you can verify that LanProbe has been assigned the correct IP address and shows up on the management station map as a network analyzer. The discovery process that places LanProbe in the management station map can take several minutes to complete.

# NOTEYou may be able to decrease the required time for discovery of LanProbe by<br/>pinging it continuously from your Agilent NetMetrix management station. You<br/>can also ping LanProbe to verify that it responds to the new IP address.

#### Starting the Bootp Server on an HP or Sun System

You can start the Bootp server on an HP or Sun system in one of the following ways. Refer to "Configuring the Bootptab File" on page 65 if you need to configure the bootptab file.

Bootp for Solaris is shipped on the NetMetrix CD-ROM but it is not part of the operating system.

standalone. Become superuser and give one of the following commands:

| ٠ | /etc/bootpd -s            | for HP-UX v.9.x         |
|---|---------------------------|-------------------------|
| ٠ | /usr/lbin/bootpd -s       | for HP-UX v.10.x & 11.x |
| • | /usr/netm/sun4s/bootpd -s | for Solaris             |

inetd. Become superuser and use the following procedure:

1. Edit the file /etc/inetd.conf. Search for a line like the following and ensure that the line is uncommented (does not contain a # character). If necessary, add the line to the file.

#### bootps dgram udp wait root path/bootpd bootpd

Where path is one of the following:

| /etc            | for | HP-UX | v. | 9.x  |   |      |
|-----------------|-----|-------|----|------|---|------|
| /usr/lbin       | for | HP-UX | v. | 10.x | & | 11.x |
| /usr/netm/sun4s | for | Solar | İs |      |   |      |

2. For HP-UX, give one of the following commands to force inetd to re-read the inetd.conf file that you modified in Step 1 on page 57:

| /etc/inetd -c      | for | HP-UX | v. | 9.x  |   |      |
|--------------------|-----|-------|----|------|---|------|
| /usr/sbin/inetd -c | for | HP-UX | v. | 10.x | & | 11.x |

3. For Solaris, determine the process ID for inetd by entering the following command:

#### ps -ef | grep inetd

Then force inetd to re-read the inetd.conf file that you modified in Step 1 on page 57 by giving the following command:

kill -HUP process\_id

For additional information, refer to the man pages for bootpd(1M), inetd(1M), inetd.conf(4M), ps(1M) and kill.

#### Bootp Server Setup on a PC

Bootp software for a PC is included (on a 3.5" floppy disk) with your Agilent LanProbe. Bootp software implements an internet Bootstrap Protocol (Bootp) server as defined in RFC 951 and RFC 1048. It is run from the DOS prompt either as a standalone executable or as a terminate-and-stay-resident (TSR) program and communicates to a network interface card using the Microsoft NDIS (LAN Manager), or Novell ODI (NetWare), network stack. Bootp software does not support Microsoft Windows.

Refer to "Configuring the Bootptab File" on page 65 if you need to configure the bootptab configuration file.

Use the following procedure to setup the Bootp server software on a PC:

- 1. Insert the 3.5" floppy disk into your disk drive.
- 2. Change the prompt to indicate your floppy disk drive volume and enter setup. The following screen is displayed:

3. Press Return to continue. The following screen is then displayed:

Please specify startup drive to install Bootp on [C:\]:

4. Specify the drive where you want to install the Bootp software and press Return. The default is to install the Bootp software in C:\. The following screen is then displayed:

```
Install Bootp Software for use with:
    0: Microsoft LAN Manager 1.0 or later
    1: Novell NetWare v3.1 or later
    2: Exit this setup program
Enter choice [0 - 2]:
```

5. Specify the Network Operating System that you are using and then refer to either "Using Microsoft LAN Manager" below or "Using Novell NetWare" on page 62.

There will be different setup screens displayed depending on the Network Operating System that you are using (Microsoft LAN Manager or Novell NetWare).

#### Using Microsoft LAN Manager

If you have selected **Novell NetWare v3.1 or later**, skip to "Using Novell NetWare" on page 62.

If you have selected **Microsoft LAN Manager 1.0 or later** from the setup menu, use the following procedure to setup your Bootp installation.

1. Skip this step if you only have one LAN interface in your system (the following screen will not be displayed.) Specify the driver that will be used for the Bootp server. This is an example; your driver may be different.

2. The final screen looks like the following:

```
The following file has been copied to the directory
 C: \ DOS :
 - DISPKT10.DOS
 The CONFIG.SYS and the PROTOCOL.INI files have been
 modified. Unmodified backups have been saved as
 C:\CONFIG.BTP and C:\LANMAN.DOS\PROTOCOL.BTP.
 The following files have been copied to the directory
 C:\BOOTPD:
 - BOOTPD.EXE
 - BOOTPTAB
 - README.TXT
 BOOTPTAB is a sample configuration file which you must
 modify before executing BOOTPD.EXE.
 Bootp Setup is complete.
 Please read the README.TXT file for additional
 information. You will need to restart your computer
 before running the Bootp software.
```

3. Modify the sample bootptab configuration file and restart your computer before running the Bootp software.

#### **Using Novell NetWare**

If you have selected **Microsoft LAN Manager 1.0 or later**, go back to "Using Microsoft LAN Manager" on page 60.

If you have selected **Novell NetWare v3.1 or later** from the setup menu, use the following procedure to setup your Bootp installation.

1. Press return to continue from the following screen.

```
Bootp Installation for Novell networks:

In order to use this product using the NetWare protocols,

you need to be running client versions of NetWare that

include:

- LSL.COM v1.20 or later

Your NET.CFG file must specify a FRAME type of

ETHERNET_II. For example, your NET.CFG should include

something like:

LINK DRIVER HPWDSA8

FRAME ETHERNET_II

Bootp also requires that you do not have Novell TCP/IP

software (LAN Workplace for DOS) installed.

(Press return to continue or 'E' to Exit.)
```

2. Specify the location of the NET.CFG file. The default is for the NET.CFG file to be located at C:\NOVELL\NET.CFG.

```
Setup could not find the NET.CFG file.
Please specify a full path and filename
(e.g. C:\NOVELL\NET.CFG):
```

3. The final screen looks like the following:

```
The following file has been copied to the directory C:\:
- ODIPKT13.COM
The AUTOEXEC.BAT and the NET.CFG files have been modified.
A copy of the original files have been saved as
C:\AUTOEXEC.BTP and C:\NETWARE\NET.BTP.
The following files have been copied to the directory
C:\BOOTPD:
- BOOTPD.EXE
- BOOTPTAB
- README.TXT
BOOTPTAB is a sample configuration file which you must
modify before executing BOOTP.EXE
Bootp Setup is compete.
Please read the README.TXT file for additional
information. You will need to restart your computer before
running the Bootp software.
```

#### Starting the PC Bootp Server

You can start the PC Bootp server in one of the following ways:

• As a standalone executable program by entering the following:

```
bootpd -a IP address -s
```

• As a TSR (terminate-and-stay-resident) program by entering the following:

bootpd -a IP address

Where:

-a IP address is required and specifies the IP address of the PC where you are running bootpd.

-s specifies that you are running bootpd as a standalone executable (not as a TSR). You may want to use the -s option if you do not need the Bootp daemon to continually service bootp requests. This is preferable, since the Bootpd TSR may consume a large amount of memory (depending on the size of your bootptab file).

Upon startup, Bootpd reads the bootptab file and then listens for bootp request packets from the network. Bootpd re-reads the bootptab file when it receives a bootp request packet and detects that the file has been updated. If hosts are added, deleted, or modified, their entries in Bootpd's internal database are also updated when the bootptab file is re-read. All Bootp status messages are logged to the BOOTPD.LOG file.

You can now attach the power cord and Agilent Power Module (0950-2546) to LanProbe and to a power source (either 100-120/VAC or 220-240/VAC). LanProbe does not have a power switch but becomes operational when power is attached. When powered on and when its IP address is 0.0.0.0 (the default), LanProbe automatically broadcasts Bootp requests that trigger the Bootp server to provide its configuration parameters.

#### Configuring the Bootptab File

Configure the bootptab file by using the following procedure and any ASCII text editor to edit one of the files from Table 4-3.

 Table 4-3: Bootp Server bootptab Files

| <b>Bootp Server:</b> | <b>Bootptab File Location</b> |
|----------------------|-------------------------------|
| HP 9000 System       | /etc/bootptab                 |
| Sun SPARC system     | /usr/netm/config/bootptab     |
| PC                   | C:\bootpd\bootptab            |

1. Enter your IP parameters into the bootptab file for each LanProbe that you want to configure.

Use this format.

```
nodename:\
    tag=value:\
    tag=value:\
    ...
    tag=value
```

The **nodename** is the host name of the LanProbe. The nodename can be up to 40 characters long using alpha-numerics, dashes, and dots. *Do not use spaces or underscores in the nodename*.

Each **tag** and its associated value is an IP parameter configured for a LanProbe. Valid tags are listed in Table 4-4 on page 66. You *must* provide a set of these tags for each LanProbe that you want to configure (some tags are optional).

Blank lines and lines beginning with # in the bootptab file are ignored. You must include a colon and a backslash to continue a line. The **ht** tag must precede the **ha** tag.

An example bootptab file is shown at the end of this procedure.

 Table 4-4: Bootptab File Tags

| Tag | Description                                                                                                    |
|-----|----------------------------------------------------------------------------------------------------|
| hn  | send nodename (Boolean flag, no "=value" is needed)                                                                                                    |
| ht  | hardware type (ether); must precede ha tag                                                                                                    |
| vm  | vendor magic cookie selector (must comply with RFC 1048)                                                                                                    |
| ha  | hardware address (link-level or MAC address expressed in<br>hexadecimal); the LanProbe's hardware address is printed on a<br>label located on the Probe's back panel. |
| ip  | Internet Protocol (IP) address for the Probe                                                                                                    |
| sm  | subnet mask; this is required only if subnetting is being used                                                                                                    |
| gw  | IP address of the gateway used when sending packets off the local subnet; one default gateway may be configured                                                       |

- 2. Save the bootptab file after you have entered parameters for all of your LanProbes.
- 3. Verify the bootp process by performing one of the items in Table 4-5 on page 67.

| Server                  | Verification Process                                                                                         |
|-------------------------|----------------------------------------------------------------------------------------------------|
| HP-UX<br>Desta Second   | Test the Bootp process by entering one of the following:                                                     |
| Bootp Server            | For HP-UX 9.x:                                                                                               |
|                         | <pre>/etc/bootpquery <hardware address=""></hardware></pre>                                                  |
|                         | For HP-UX 10.x and 11.x:                                                                                     |
|                         | /usr/sbin/bootpquery <hardware address=""></hardware>                                                        |
|                         | Where <i><hardware address=""></hardware></i> is the MAC address of the HP-UX workstation's LAN interface.   |
| Solaris<br>Bootp Server | If available, test the Bootp process by entering:                                                            |
| <b>r</b>                | <pre>/etc/bootpquery <hardware address=""></hardware></pre>                                                  |
|                         | where <i><hardware address=""></hardware></i> is the MAC address of the Solaris workstation's LAN interface. |
| PC                      | Check the <b>C:\bootpd\bootpd.log</b> file for the entry                                                     |
| Bootp Server            | "Starting bootpd"                                                                                            |

#### Table 4-5: Bootp Process Verification

#### NOTE

Only bootpquery with bootptab entries include the **ba** tag.

#### **Example Bootptab File**

The following is an example of the C:\bootpd\bootptab file provided with the PC Bootp software. At the end of this bootptab file, there are example IP configuration entries for a LanProbe.

```
# Example bootptab: database for bootp server.
#
# Format:
# nodename: tag=value: ... : tag=value
# first field - nodename (hostname) of terminal followed by colon
# (should be full domain name)
# Blank lines and lines beginning with `#' are ignored.
# Make sure you include a colon and a backslash to continue a line.
# Don't put any spaces in the tag=value string.
# The ht tag MUST precede the ha tag.
#
# The options listed below are useful for Agilent LanProbes.
# They are specified as tag=value and delimited by colons.
# For a list of all possible options, see the
# C:\BOOTPD\README.TXT file.
#
# ba - broadcast bootp reply for testing with bootpquery
# hn - send nodename (Boolean flag, no "=value" needed)
# ht - hardware type (ether) (must precede the ha tag)
# ha - hardware address (link level address) (hex)
# vm - vendor magic cookie selector (should be rfc1048)
# ip - LanProbe IP address
# sm - network subnet mask
# gw - gateway IP address
#
# LanProbe example
#
# lanprobe1:\
# ba:\
# hn:\
# ht=ether:\
# vm=rfc1048:\
# ha=080009123456:\
# ip=15.6.72.210:\
# sm=255.255.248.0:\
# gw=15.6.72.1
```

5

**LanProbe Operation** 

LanProbe Operation

### LanProbe Operation

The Agilent 4986B Ethernet LanProbe is designed to operate unattended once it has been configured and successfully completes its self-tests. This chapter describes how to reset the probe and the effect that different restarts have on probe data and measurement configuration settings.

#### Restarting the Probe

The LanProbe can be restarted by performing a *warm start* or a *cold start*. In either case, the probe executes self-tests and re-initializes. There are differences in the effects of each type of restart.

- A warm start resets LanProbe's measurement data only.
- A cold start resets all of LanProbe's measurement data, filters, alarms, and user-defined statistics studies (excluding communications configuration parameters) back to default values.

#### Warm Start

A warm start resets LanProbe's measurement data only. You can warm start LanProbe by doing one of the following:

- Cycling power (or a power outage).
- Selecting the menu item **Warm start and Exit** from LanProbe's Main Menu when you have a local terminal connected to the probe, as described in Step 3 on page 74.
- Using Agilent NetMetrix to execute a LanProbe warm start. Refer to your NetMetrix documentation for details.

Table 5-6 on page 72 shows which data and parameters are reset during a warm start and during a cold start of a LanProbe.

| Table 5-6: | Probe D | Data and | <b>Parameters</b> | Reset b | y Warm or | <b>Cold Start</b> |
|------------|---------|----------|-------------------|---------|-----------|-------------------|
|------------|---------|----------|-------------------|---------|-----------|-------------------|

| Category         | LanProbe Memory Contents                 | Warm Start<br>Status | Cold Start<br>Status |
|------------------|------------------------------------------|----------------------|----------------------|
| Measurement Data | Captured frames                          | Reset                | Reset                |
|                  | Counted frames                           | Reset                | Reset                |
|                  | Historical Ethernet statistics           | Reset                | Reset                |
|                  | Current Ethernet statistics              | Reset                | Reset                |
|                  | Host tables (RMON-1 & RMON-2)            | Reset                | Reset                |
|                  | Matrix tables (RMON-1 & RMON-2)          | Reset                | Reset                |
|                  | Host Top N statistics                    | Reset                | Reset                |
|                  | Protocol distribution                    | Reset                | Reset                |
|                  | Address map                              | Reset                | Reset                |
|                  | Logs                                     | Reset                | Reset                |
|                  | Echo Test counters                       | Reset                | Reset                |
| Maagunamant      |                                          | Savad                | Deset                |
| Configuration    | Filter table                             | Saved                | Reset                |
| Comiguration     | Channel table                            | Saved                | Reset                |
| Parameters       | Buffer control table                     | Saved                | Reset                |
|                  | Event table                              | Saved                | Reset                |
|                  | Protocol directory                       | Saved                | Reset                |
|                  | Community access table                   | Saved                | Reset                |
|                  | Client tables                            | Saved                | Reset                |
|                  | Historical study configuration           | Saved                | Reset                |
|                  | Echo Test table                          | Saved                | Reset                |
| LanProbe         | Trap destination table                   | Saved                | Reset                |
| Configuration    | Serial connection table                  | Saved                | Reset                |
| Parameters       | Serial configuration information for     | Saved                | Reset                |
|                  | outgoing connections, such as:           |                      |                      |
|                  | dial strings                             |                      |                      |
|                  | Time period for utilization calculations | Saved                | Saved                |
|                  | Other Serial configuration information,  | Saved                | Saved                |
|                  | such as:                                 |                      |                      |
|                  | SLIP address and subnet mask             |                      |                      |
|                  | serial port speed                        |                      |                      |
|                  | modem initialization strings             |                      |                      |
|                  | Flow Control                             |                      |                      |
|                  | Probe configuration information          | Saved                | Saved                |
|                  | such as:                                 | Buveu                | Buvea                |
|                  | IP address                               |                      |                      |
|                  | default gateway                          |                      |                      |
|                  | subnot mosk                              |                      |                      |
|                  | THTP server address                      | Saved                | Saved                |
|                  | Download filonomo                        | Saved                | Saved                |
|                  |                                          | Saved                | Saved                |
|                  | Fine zone                                | Saved                | Saved                |
|                  | Security Settings                        | Saved                | Saved                |
|                  | Interface Status                         | Saved                | Saved                |
|                  | Crash data (used by Agilent support)     | Saved                | Saved                |

#### **Cycling Power**

A power outage or cycling power to LanProbe causes a warm start. LanProbe does not have a power switch; therefore, cycling the power consists of disconnecting and reconnecting the power cord.

#### Selecting the Warm Start Menu Item

Use the following procedure to warm start the probe using LanProbe's Main Menu:

- 1. Connect a local terminal (or a PC emulating a terminal) to LanProbe. Refer to Chapter 2 "Local Terminal Configuration" for information on connecting a local terminal.
- 2. Press the CONFIG button once (on the back of the probe) to place LanProbe into the configuration mode. Use a narrow, pointed object (like a pen) to press the recessed CONFIG button. LanProbe then displays its Main Menu on the terminal. Figure 5-18 shows LanProbe's Main Menu.

```
Main Menu - Revision
1. Modify/View configuration values ->
2. Modify/View security values ->
3. Modify/View interface values ->
4. Display interface summary
5. TFTP Download new firmware ->
6. XMODEM Download new firmware ->
7. Warm start and Exit
8. Cold start and Exit
```

Figure 5-18: LanProbe's Main Menu

3. Press **7** to execute a warm start and exit LanProbe's Main Menu. The warm start occurs immediately. The Activity and Fault LEDs are turned on during a warm start. When the warm start completes, the Activity LED flashes to indicate traffic (if present), the Fault LED turns off, and the ~Line On (or Power) LED is on.

#### **Cold Start**

A cold start resets all of LanProbe's measurement data as well as all alarm, event, filter, and user-defined statistics configuration to their default values. Basic communications configuration parameters (IP address, default gateway IP address, and subnet mask) are not reset.

You can cold start LanProbe by doing one of the following:

- Pressing the CONFIG Button twice within one second.
- Selecting the menu item **Cold start and Exit** from LanProbe's Main Menu when you have a local terminal connected to the probe, as described on page 75.
- Using Agilent NetMetrix to execute a LanProbe cold start. Refer to your NetMetrix documentation for details.

Table 5-6 on page 72 shows which data and parameters are reset during a cold start or warm start of LanProbe.

#### Pressing the CONFIG Button Twice

Pressing the CONFIG button twice within one second causes the probe to cold start.

#### Selecting the Cold Start Menu Item

Use the following procedure to cold start the probe using LanProbe's Main Menu:

- 1. Connect a local terminal (or a PC emulation a terminal) to LanProbe. Refer to "LanProbe Operation" on page 69 for information on connecting a local terminal.
- 2. Press the CONFIG button once (on the back of the probe) to place LanProbe into the configuration mode. Use a narrow, pointed object (like a pen) to press the recessed CONFIG button. LanProbe then displays its Main Menu on the terminal. Figure 5-18 on page 73 shows LanProbe's Main Menu.
- 3. Press **8** to execute a cold start and to exit LanProbe's Main Menu. The cold start occurs immediately. The Activity and Fault LEDs are turned on during a cold start. When the cold start completes, the Activity LED flashes to indicate traffic (if present), the Fault LED turns off, and the ~Line On (or Power) LED is on.

LanProbe Operation Restarting the Probe

### 6

**Download New Firmware** 

#### Download New Firmware

The instructions in this chapter describe how to download new firmware to the Agilent 4986B Ethernet LanProbe.

This download procedure is only necessary to upgrade your LanProbe firmware to a new firmware release.

New firmware for the LanProbe comes in the form of a binary file. This binary file can be received in the following ways:

- Sent to you by an Agilent Support Representative, on 3.5" floppy disk.
- Sent to you by an Agilent Support Representative via electronic means.
- Included with Agilent NetMetrix.
- Obtained via anonymous ftp from col.hp.com (15.255.240.16). The /dist/netmetrix/lpfirmware directory contains the latest version of LanProbe firmware. A README file found in this directory provides more details about the files contained in the lpfirmware directory.

#### CAUTION

Downloading new LanProbe firmware resets stored probe data and some probe configuration information (like filters, traps, and channels). It can affect the IP address, subnet mask, or default gateway IP address in some situations. Refer to the Readme file on the new firmware media for more information.

The available procedures for downloading new firmware to LanProbe are documented in this chapter. You should first select a procedure and then go to that section in this chapter and execute that procedure.

The following download procedures are covered in this chapter:

- "Downloading Firmware using an HP-UX Workstation and a Terminal" on page 80
- "Downloading Firmware using a Networked PC and a Terminal" on page 84
- "Xmodem Download of Firmware" on page 88

You can also download firmware using NetMetrix. Refer to your NetMetrix documentation for details.

### Downloading Firmware using an HP-UX Workstation and a Terminal

The following instructions assume you are using HP-UX 9.0, or later. Before upgrading firmware, you must first establish an IP connection between your HP-UX workstation and LanProbe.

The following steps are required to download firmware to your LanProbe:

- 1. "Install New Download Firmware on an HP-UX Workstation" below
- 2. "Download Firmware to LanProbe" on page 81

#### Install New Download Firmware on an HP-UX Workstation

To download a new firmware file to LanProbe using an HP-UX workstation and a terminal, the new firmware file must be copied into the **~tftp** directory on your HP-UX workstation, and the file must be readable by **tftp**. Typically, the **~tftp** directory is **/usr/tftpdir**.

For more information on configuration and usage of **tftp**, refer to your HP-UX **tftp** documentation (typically found in an ARPA Services manual).

|         | Download Firmware to LanProbe                                                                                                    |
|---------|----------------------------------------------------------------------------------------------------|
|         | Once the new firmware is installed on the HP-UX workstation, you can download it to LanProbe.                                                                                                    |
|         | Verify the following before you start the download procedure:                                                                                                    |
|         | • LanProbe is connected to the network.                                                                                                    |
|         | • The IP address, subnet mask, and default gateway of LanProbe are configured correctly.                                                                                                    |
|         | • A terminal (or a PC running terminal emulator software) is attached to the probe's RS-232 port (using a null modem cable). Configure the communication link for 8 bits per character, 1 stop bit, no parity, Xon/Xoff handshaking, and a baud rate of 9600. |
|         | • You will also need the IP address of the HP-UX workstation.                                                                                                    |
|         | Use the following procedure to download firmware to your LanProbe from the HP-UX workstation using a terminal:                                                                                                    |
| CAUTION | LanProbe executes a cold start if you press the CONFIG button twice within one second. If this happens, wait for the cold start to be completed (about 45 seconds) and then press the CONFIG button again to re-enter the configuration mode.                 |
|         | 1. Press the CONFIG button on the back of LanProbe once. The LanProbe's Main Menu, as shown in Figure 6-19 on page 82, is displayed on the console.                                                                                                    |
| NOTE    | The LanProbe CONFIG button is recessed. This requires the use of a narrow, pointed object (like a pen) to press the CONFIG button.                                                                                                    |
|         | A warm start or cold start is completed when the Fault LED goes off. If traffic is present, the Activity LED flashes to show traffic.                                                                                                    |
|         |                                                                                                    |

```
Main Menu - Revision
1. Modify/View configuration values ->
2. Modify/View security values ->
3. Modify/View interface values ->
4. Display interface summary
5. TFTP Download new firmware ->
6. XMODEM Download new firmware ->
7. Warm start and Exit
8. Cold start and Exit
```

#### Figure 6-19: LanProbe Main Menu (HP-UX Workstation)

**NOTE** Item 5 in Figure 6-19 is not displayed if the **Allow TFTP firmware downloads** menu item is not enabled. Refer to "Modify/View Security Values" on page 20 for more information on enabling this menu item.

If item 5 (TFTP Download new firmware) is not displayed, the number used to access items 6, 7, and 8 will be different.

2. Press 5 to display the Download Menu as shown in Figure 6-20.

| TFTP Download Menu Firmware Rev                                                                     |                               |
|----------------------------------------------------------------------------------------------------|-------------------------------|
| <ol> <li>Filename to download</li> <li>tftp server IP address</li> <li>Download firmware</li> </ol> | ethsnmp.lp<br>X.X.X.X         |
| 0. Return to previous menu                                                                          |                               |
| LanProbe IP address:<br>Subnet mask:<br>Default gateway IP address:                                 | 0.0.0.0<br>0.0.0.0<br>0.0.0.0 |

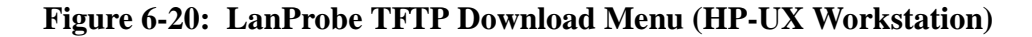

- 3. Verify that LanProbe's IP address, subnet mask, and default gateway address, as displayed at the bottom of the Download Menu screen, are correct. If you need to change the configuration information, press **0** to return to the main menu and then press **1** to modify configuration options.
  - 4. Press **1** from the Download Menu screen, and enter the filename to download.
  - 5. Press **2** and enter the IP address of the HP-UX workstation which is acting as the tftp server.
  - 6. Press **3** to download new LanProbe firmware and wait for LanProbe to reboot automatically. It should take about 90 seconds to transfer the firmware to LanProbe and for the automatic reboot to take place. The probe relays will click at the end of the reboot process.

# **CAUTION** Do not reset, power-cycle, or reboot LanProbe immediately after the download process. Doing this may cause your probe to be damaged. After the firmware file has been downloaded to the probe, there will be a brief period (approximately 1 minute) while the probe is copying the firmware to the flash EPROM.

After the download process is complete, LanProbe reboots and starts running the new firmware.

If an error occurs during the download process, LanProbe returns to the Main Menu without storing the new firmware to memory.

## Downloading Firmware using a Networked PC and a Terminal

You can download new firmware to your LanProbe using a networked personal computer (PC) and a dumb terminal. Before upgrading firmware, you must first establish an IP connection between your networked PC and LanProbe.

The following steps are required to download firmware to LanProbe:

- 1. "Setup TFTP Server for Downloading" below
- 2. "Download Firmware to LanProbe" below

#### **Setup TFTP Server for Downloading**

Refer to your TFTP application manuals for information on how to setup your server for downloading a file.

#### **Download Firmware to LanProbe**

Once your TFTP server is setup for downloading a file, you can download the new firmware file to LanProbe.

Verify the following before you start the download procedure.

- The probe is connected to the network.
- The IP address, subnet mask, and default gateway of LanProbe are configured correctly.
- A terminal (or a PC running terminal emulator software) is attached to the probe's RS-232 port (using a null modem cable). Configure the communication link for 8 bits per character, 1 stop bit, no parity, Xon/Xoff handshaking, and a baud rate of 9600.
- You will also need the IP address of the networked PC.

Use the following procedure to download firmware to LanProbe from the networked PC using a terminal:

## **CAUTION** LanProbe executes a cold start if you press the CONFIG button twice within one second. If this happens, wait for the cold start to be completed (about 45 seconds) and then press the CONFIG button again to re-enter the configuration mode.

1. Press the CONFIG button on the back of the probe once. The LanProbe's Main Menu, as shown in Figure 6-21 on page 86, is displayed on the console.

### **NOTE** The LanProbe CONFIG button is recessed. This requires the use of a narrow, pointed object (like a pen) to press the CONFIG button.

A warm start or cold start is completed when the Fault LED goes off. If traffic is present, the Activity LED flashes to show traffic.

```
Main Menu - Revision
1. Modify/View configuration values ->
2. Modify/View security values ->
3. Modify/View interface values ->
4. Display interface summary
5. TFTP Download new firmware ->
6. XMODEM Download new firmware ->
7. Warm start and Exit
8. Cold start and Exit
```

#### Figure 6-21: LanProbe Main Menu (Networked PC)

Item 5 in Figure 6-21 is not displayed if the **Allow TFTP firmware downloads** menu item is not enabled. Refer to "Modify/View Security Values" on page 22 for more information on enabling this menu item.

If item 5 (TFTP Download new firmware) is not displayed, the number used to access items 6, 7, and 8 will be different.

2. Press 5 to display the Download menu as shown in Figure 6-22 on page 86.

| TFTP Download Menu Firmware Rev                                              |                               |
|------------------------------------------------------------------------------|-------------------------------|
| 1. Filename to download<br>2. tftp server IP address<br>3. Download firmware | ethsnmp.lp<br>X.X.X.X         |
| 0. Return to previous menu                                                   |                               |
| LanProbe IP address:<br>Subnet mask:<br>Default gateway IP address:          | 0.0.0.0<br>0.0.0.0<br>0.0.0.0 |

#### Figure 6-22: LanProbe TFTP Download Menu (Networked PC)

NOTE

- 3. Verify that LanProbe's IP address, subnet mask, and default gateway address, as displayed at the bottom of the Download Menu screen, are correct. If you need to change the configuration information, press **0** to return to the main menu and then press **1** to modify configuration options.
- 4. Press **1**, from the Download Menu screen, and enter the filename to download.
- 5. Press **2** and enter the IP address of the networked PC which is acting as the tftp server.
- 6. Press **3** to download new LanProbe firmware and wait for LanProbe to reboot automatically. It should take about 90 seconds to transfer the firmware to LanProbe and for the automatic reboot to take place. The probe relays will click at the end of the reboot process.

# **CAUTION** Do not reset, power-cycle, or reboot LanProbe immediately after the download process. Doing this may cause your probe to be damaged. After the firmware file has been downloaded to the probe, there will be a brief period (approximately 1 minute) while the probe is copying the firmware to the flash EPROM.

After the download process is complete, LanProbe reboots and starts running the new firmware.

If an error occurs during the download process, LanProbe returns to the Main Menu without storing the new firmware to memory.

#### Xmodem Download of Firmware

You can download firmware from your PC to LanProbe via Xmodem by using the following procedure:

- 1. Access the HyperTerminal Windows 95 application or a similar communications program which supports Xmodem file transfer.
- 2. Connect your PC to LanProbe's RS-232 connector using a null modem cable. Refer to "Cables and Connectors" on page 95, for more information on cables.
- 3. Configure the terminal emulator for 8 bits/character, 1 stop bit, no parity, no flow control, and a baud rate of 9600.
- Connect the power cord to LanProbe and to a power source (either 100-120/ VAC or 220-240/VAC). LanProbe does not have a power switch, but is turned on by connecting power.
- 5. Start the configuration by quickly pressing the CONFIG button on the back of LanProbe one time only. After about 10 seconds, LanProbe displays its Main Menu on the terminal, as shown in Figure 6-23.

```
Main Menu - Revision
1. Modify/View configuration values ->
2. Modify/View security values ->
3. Modify/View interface values ->
4. Display interface summary
5. TFTP Download new firmware ->
6. XMODEM Download new firmware ->
7. Warm start and Exit
8. Cold start and Exit
```

#### Figure 6-23: LanProbe Main Menu (XMODEM)
6. Press 6 to display the XMODEM download menu shown in Figure 6-24.

```
XMODEM Download Menu -- Firmware Rev.
1. Download at 38400 baud
2. Download at 19200 baud
3. Download at 9600 baud
0. Return to previous menu
```

#### Figure 6-24: LanProbe XMODEM Download Menu (Networked PC)

7. Press **1**, **2**, or **3** to select the download baud rate. You receive the following message on your PC:

#### Downloading to Flash: Receiving File...

This and all of the messages are transmitted at 9600 baud. If you selected a different baud rate, the messages will not be displayed correctly. However, the download will work correctly.

- If you select a baud rate other than 9600, you will need to change the baud rate of your terminal emulator to match the download speed that you selected. If you are using the HyperTerminal application, select File -> Properties -> Configure. You <u>must</u> select the **Disconnect** icon followed by the **Connect** icon to get the baud rate changes to take effect.
- 9. Select **Transfer** and then **Send File** menu items from your PC's Windows application. You will be prompted to select the file to download.

The HyperTerminal application is configured for Zmodem by default. You need to make sure that you select Xmodem from the **Send File** dialog box.

#### CAUTION

If you selected a baud rate other than 9600, the message following the successful download will not be displayed correctly. In this case, wait approximately 2 minutes before power cycling the probe to ensure that the new firmware is written to FLASH memory correctly.

If your download was not successful, it is recommended that you repeat the process using 9600 baud so that all error message will be displayed correctly.

After the download process is complete, LanProbe reboots and starts running the new firmware.

If an error occurs during the download process, LanProbe returns to the Main Menu without storing the new firmware to memory.

If you are using an HP workstation and LanProbe takes more than 90 seconds to download new firmware and to restart (boot), verify that the workstation is setup correctly, and restart inetd by entering and running the following commands at the workstation:

```
ps -ef | grep inetd
/etc/inetd -k
/etc/inetd
```

- **NOTE** If you are experiencing tftp transfer timeouts or read errors, use the following procedure to verify that tftp is configured correctly on your unix workstation.
  - 1. Verify tftpd functionality by copying the firmware file to another directory using the tftp command.
    - a. cd/tmp b. tftp 127.0.0.1 c. get ethsnmp.lp d. quit
  - 2. If the previous step fails, the problem is due to the tftpd configuration on the unix server.

# A

**Cables and Connectors** 

# Cables and Connectors

This appendix lists cables for use with the Agilent 4986B Ethernet LanProbe. The minimum connector pin-out are shown if you wish to use an unlisted cable. Note that each connector pin-out does not necessarily match the pin-out for the corresponding Agilent cable, but cables manufactured using at least the minimum pin-out will function correctly.

This appendix covers the following sections:

- "Serial Port Interface Cables" on page 93
- "Cable Connector Pin-Outs" on page 94

# Serial Port Interface Cables

The following table shows the recommended cables for connecting LanProbe's serial port interface to a terminal or modem. Use the Agilent 24542G cable and a 25-pin to 9-pin straight-through adapter (if required) with the Agilent 4986B Ethernet LanProbe.

| Cable<br>Function                                                      | Cable Type                                   | Connectors                       | HP<br>Product<br>Number |
|------------------------------------------------------------------------|----------------------------------------------|----------------------------------|-------------------------|
| Connect a<br>terminal or PC<br>to the probe port                       | RS-232<br>"Crossover" or<br>"null modem"     | 9-pin female to<br>25-pin male   | 24542G                  |
| for configuring the probe.                                             | cable                                        | 9-pin female to<br>25-pin female | 24542H                  |
|                                                                        |                                              | 9-pin female to 25-pin male and  | 24542M                  |
|                                                                        |                                              | adapter" to<br>9-pin female to   | non-HP<br>24542M        |
|                                                                        |                                              | 25-pin male                      |                         |
| Connect a<br>modem to the<br>probe port for<br>SLIP<br>communications. | "Straight-<br>through" RS-232<br>modem cable | 9-pin female to<br>25-pin male   | 24542M                  |

#### **Table A-1: Serial Port Interface Cable**

## Cable Connector Pin-Outs

## LanProbe's RS-232 Port Pin-Out

The following table shows the pin-out for LanProbe's 9-Pin RS-232 port (connector), which is used to connect to a terminal or modem using the appropriate cable.

| PIN | US      | CCITT | DIN        |
|-----|---------|-------|------------|
| 1   | DCD     | 109   | M5         |
| 2   | Rx      | 104   | D2         |
| 3   | Tx      | 103   | D1         |
| 4   | DTR     | 108   | <b>S</b> 1 |
| 5   | SIG GND | 102   |            |
| 6   | DSR     | 107   | M1         |
| 7   | RTS     | 105   | S2         |
| 8   | CTS     | 106   | M2         |
| 9   | unused  |       |            |

#### Table A-2: LanProbe RS-232 Port Pin-Out

## LanProbe RS-232 Modem Cable Connectors

The following table shows the minimum pin-out for connecting LanProbe's RS-232 port to a modem using a 9-pin male to 9-pin male cable.

| Modem End<br>9-pin Male |   | Probe End<br>9-pin Male |
|-------------------------|---|-------------------------|
| 1                       | > | 1                       |
| 2                       | > | 2                       |
| 3                       | < | 3                       |
| 4                       | > | 4                       |
| 5                       |   | 5                       |
| 6                       | > | 6                       |
| 7                       | < | 7                       |
| 8                       | > | 8                       |

 Table A-3:
 LanProbe to Modem Cable Min. Pin-Out (9-Pin to 9-Pin)

The following table shows the minimum pin-out for connecting LanProbe's RS-232 port to a modem using a 25-pin male to 9-pin female cable.

| Modem End<br>25-pin Male |   | Probe End<br>9-pin Female |
|--------------------------|---|---------------------------|
| 2                        | < | 2                         |
| 3                        | > | 3                         |
| 4                        | < | 7                         |
| 5                        |   | 8                         |
| 6                        | > | 6                         |
| 7                        | < | 5                         |
| 8                        | > | 1                         |
| 20                       | < | 4                         |

 Table A-4:
 LanProbe to Modem Cable Min. Pin-Out (25-Pin to 9-Pin)

## 9-pin Terminal/PC Cable Connectors

The following table shows the minimum pin-out for connecting LanProbe's RS-232 port to a 9-pin terminal (or PC) connector (also known as an RS-232 "Crossover" cable).

| Terminal/PC |   | LanProbe |
|-------------|---|----------|
| 2           | < | 2        |
| 3           | > | 3        |
| 5           |   | 7        |

#### Cables and Connectors Cable Connector Pin-Outs

## **10Base-T Network Connector Pin-Out**

The following table shows the 10Base-T to 10Base-T connector pin-outs.

#### Table A-6: 10Base-T Network Connector Pin-Outs

| MAU End<br>10Base-T |   | Probe End<br>10Base-T |
|---------------------|---|-----------------------|
| 1                   | < | 1                     |
| 2                   | > | 2                     |
| 3                   | > | 3                     |
| 6                   | < | 6                     |

Cables and Connectors Cable Connector Pin-Outs

# B

**LanProbe Specifications** 

# LanProbe Specifications

This appendix lists the specifications for the Agilent 4986B Ethernet LanProbe.

#### **Network Compatibility**

LanProbe monitors Ethernet version 2.0, IEEE 802.3.

LanProbe can use either the network or the SLIP link to communicate with a management station.

#### **Network Connection**

The network connection is made using the standard 10Base-T (also known as RJ-45) connector.

#### **Software Standards**

Remote Network Monitoring Management Information Base (RFC 1757), SNMP MIB-II (RFC 1213), SNMP (RFC 1157), RMON-2 (RFC 2021), Remote Network Monitoring MIB Protocol Identifiers (RFC 2074), and Agilent LanProbe Private MIB.

#### Modem

Supports external Hayes-compatible modems from 300 to 38.4 K baud.

#### Dimensions

H x W x D 1.5 x 6.25 x 9.5 inches (3.81 x 15.88 x 24.13 cm)

#### Weight

Probe: 0.68 kg (1.5 lbs)

Power Supply: 0.23 kg (0.5 lbs)

#### **Power Requirements**

Power Module (0950-2546) Input:100 to 240 VAC, 50/60 Hz, 9.75 Amps Output:5 V, 2 Amps Accessory:100 to 240 VAC, 50/60 Hz, 9.5 Amps

Range: 100 VAC to 240 VAC +/- 10%

#### Environment

|                                    | Operating                      | Non-Operating                     |
|------------------------------------|--------------------------------|-----------------------------------|
| Temperature                        | 0°C to 55°C<br>(32°F to 131°F) | -40°C to 70°C<br>(-40°F to 158°F) |
| Relative Humidity (non-condensing) | 15% to 95%<br>at 40°C (104°F)  | 15% to 90%<br>at 65°C (149°F)     |
| Maximum Altitude                   | 4.6 km (15,000 ft)             | 4.6 km (15,000 ft)                |

#### **Storage Temperature**

-40°C to 70°C (-40°F to 158°F)

## **Probe Memory Allocation**

The memory allocated to each parameter depends on how much memory is installed in LanProbe. The memory parameter values relate to the various items in the RMON or the Agilent private MIBs. These parameters were valid at the time of publication.

Table B-7 on page 103 shows the memory allocated to each parameter for the available LanProbe memory configurations. The memory allocation shown for each table assumes that all of the available memory within the probe is allocated to the identified table.

**NOTE** The parameter values shown in Table B-7 on page 103 are approximate and subject to change without notice. The values assume that RMON-2 tables have not been created.

Host Table entries, Matrix Table entries, TopN entries, History buckets and Trace buffers (packet capture buffers) are allocated dynamically from the same memory allocation. The values shown for History buckets assume that no Trace buffers are configured. If Trace buffers are configured, the number of History buckets are reduced. The value for host and matrix table sizes assume that both tables are the same size.

The value shown for Trace buffer octet capacity assumes that only the default history studies are set up.

| Parameter                                                           | 16MB    | 32MB    |
|---------------------------------------------------------------------|---------|---------|
| Host table size                                                     | 49,000  | 102,000 |
| Maximum number of RMON MIB TopN studies                             | 12      | 12      |
| Maximum entries per TopN study<br>(e.g., top 50 nodes)              | 11,000  | 25,000  |
| Maximum traffic matrix table size                                   | 80,000  | 169,000 |
| Maximum number of history studies                                   | 12      | 12      |
| Total number of history buckets for all studies                     | 76,000  | 159,000 |
| Network layer host table size                                       | 68,000  | 143,000 |
| Network layer traffic matrix table size                             | 29,000  | 62,500  |
| Application layer host table size                                   | 119,000 | 250,000 |
| Application layer traffic matrix table size                         | 61,000  | 127,000 |
| Maximum entries per RMON-2 TopN Study                               | 105,000 | 221,000 |
| Maximum entries per RMON-2 address map                              | 105,000 | 221,000 |
| Maximum number of alarms                                            | 11,000  | 24,000  |
| Maximum number of events                                            | 74,000  | 155,000 |
| Log table entries                                                   | 1,024   | 1,024   |
| Maximum number of filters                                           | 32      | 32      |
| Maximum number of channels                                          | 32      | 32      |
| Maximum number of packet capture buffers                            | 32      | 32      |
| Trace buffer packet capacity                                        | N/A     | N/A     |
| Trace buffer octet capacity                                         | 4-14MB  | 8-30MB  |
| Maximum number of community names in<br>Community Access Table      | 20      | 20      |
| Maximum number of IP address entries in Client Table                | 20      | 20      |
| Maximum number of trap destination entries<br>(Agilent private MIB) | 30      | 30      |
| Maximum SLIP connection entries                                     | 20      | 20      |
| Maximum single shot ping                                            | 20      | 20      |
| Maximum list pings                                                  | 100     | 100     |

## Table B-7: LanProbe Memory Allocation

## **RMON-2** Protocol Directory

Table B-8 shows the RMON-2 protocol directory in your probe.

**NOTE** The parameter values shown in Table B-8 were accurate at the time of printing and are subject to change without notice.

| Description                 | Local<br>Index | ID                  | Parameters |
|-----------------------------|----------------|---------------------|------------|
| ethernet                    | 1              | 0.0.0.1             | 0          |
| llc (802.2)                 | 2              | 0.0.0.2             | 0          |
| snap                        | 3              | 0.0.0.3             | 0          |
| ianaAssigned                | 4              | 0.0.0.5             | 0          |
|                             |                |                     |            |
| ethernet.ip                 | 5              | 0.0.0.1.0.0.8.0     | 0.0        |
| llc.ip                      | 6              | 0.0.0.2.0.0.0.6     | 0.0        |
| snap.ip                     | 7              | 0.0.0.3.0.0.8.0     | 0.0        |
| wildcard.ip                 | 8              | 1.0.0.1.0.0.8.0     | 0.0        |
| ethernet.arp                | 9              | 0.0.0.1.0.0.8.6     | 0.0        |
| snap.arp                    | 10             | 0.0.0.3.0.0.8.6     | 0.0        |
| wildcard.arp                | 11             | 1.0.0.1.0.0.8.6     | 0.0        |
| ethernet.ipx                | 12             | 0.0.0.1.0.0.129.55  | 0.0        |
| llc.ipx                     | 13             | 0.0.0.2.0.0.0.224   | 0.0        |
| snap.ipx                    | 14             | 0.0.0.3.0.0.129.55  | 0.0        |
| ianaAssigned.ipxOverRaw8023 | 15             | 0.0.0.5.0.0.0.1     | 0.0        |
| wildcard.ipx                | 16             | 1.0.0.1.0.0.129.55  | 0.0        |
| ethernet.appletalk          | 17             | 0.0.0.1.0.0.128.155 | 0.0        |
| snap.appletalk              | 18             | 0.0.0.3.0.0.128.155 | 0.0        |
| wildcard.appletalk          | 19             | 1.0.0.1.0.0.128.155 | 0.0        |
| ethernet.chaosnet           | 20             | 0.0.0.1.0.0.8.4     | 0.0        |
| snap.chaosnet               | 21             | 0.0.0.3.0.0.8.4     | 0.0        |

#### Table B-8: RMON-2 Protocol Directory

| Description                          | Local<br>Index | ID                       | Parameters |
|--------------------------------------|----------------|--------------------------|------------|
| wildcard.chaosnet                    | 22             | 1.0.0.1.0.0.8.4          | 0.0        |
| ethernet.decnet unassigned           | 23             | 0.0.0.1.0.0.96.0         | 0.0        |
| snap.decnet unassigned               | 24             | 0.0.0.3.0.0.96.0         | 0.0        |
| wildcard.decnet unassigned           | 25             | 1.0.0.1.0.0.96.0         | 0.0        |
| ethernet.decmop dump/load assistance | 26             | 0.0.0.1.0.0.96.1         | 0.0        |
| ethernet.decmop remote console       | 27             | 0.0.0.1.0.0.96.2         | 0.0        |
| ethernet.decnet phaseIV              | 28             | 0.0.0.1.0.0.96.3         | 0.0        |
| ethernet.dec-lat                     | 29             | 0.0.0.1.0.0.96.4         | 0.0        |
| ethernet.decnet diagnostics          | 30             | 0.0.0.1.0.0.96.5         | 0.0        |
| ethernet.decnet customer use         | 31             | 0.0.0.1.0.0.96.6         | 0.0        |
| ethernet.decnet lavc, sca            | 32             | 0.0.0.1.0.0.96.7         | 0.0        |
| ethernet.sna                         | 33             | 0.0.0.1.0.0.128.213      | 0.0        |
| llc.sna                              | 34             | 0.0.0.2.0.0.0.4          | 0.0        |
| snap.sna                             | 35             | 0.0.0.3.0.0.128.213      | 0.0        |
| wildcard.sna                         | 36             | 1.0.0.1.0.0.128.213      | 0.0        |
| ethernet.vines                       | 37             | 0.0.0.1.0.0.11.173       | 0.0        |
| snap.vines                           | 38             | 0.0.0.3.0.0.11.173       | 0.0        |
| wildcard.vines                       | 39             | 1.0.0.1.0.0.11.173       | 0.0        |
| ethernet.xns                         | 40             | 0.0.0.1.0.0.6.0          | 0.0        |
| llc.xns                              | 41             | 0.0.0.2.0.0.0.128        | 0.0        |
| snap.xns                             | 42             | 0.0.0.3.0.0.6.0          | 0.0        |
| wildcard.xns                         | 43             | 1.0.0.1.0.0.6.0          | 0.0        |
|                                      |                |                          |            |
| wildcard.ip.icmp                     | 44             | 1.0.0.1.0.0.8.0.0.0.1    | 0.0.0      |
| wildcard.ip.tcp                      | 45             | 1.0.0.1.0.0.8.0.0.0.0.6  | 0.0.0      |
| wildcard.ip.udp                      | 46             | 1.0.0.1.0.0.8.0.0.0.17   | 0.0.0      |
| wildcard.ip.xns                      | 47             | 1.0.0.1.0.0.8.0.0.0.0.22 | 0.0.0      |
| wildcard.ip.iso-tp4                  | 48             | 1.0.0.1.0.0.8.0.0.0.0.29 | 0.0.0      |
| wildcard.ip.vines                    | 49             | 1.0.0.1.0.0.8.0.0.0.83   | 0.0.0      |

 Table B-8: RMON-2 Protocol Directory (Continued)

| Description                | Local<br>Index | ID                                | Parameters |
|----------------------------|----------------|-----------------------------------|------------|
| wildcard.ip.igrp           | 50             | 1.0.0.1.0.0.8.0.0.0.88            | 0.0.0      |
| wildcard.ip.ospfigp        | 51             | 1.0.0.1.0.0.8.0.0.0.89            | 0.0.0      |
| wildcard.ip.mtp            | 52             | 1.0.0.1.0.0.8.0.0.0.92            | 0.0.0      |
|                            |                |                                   |            |
| wildcard.ipx.ncp           | 53             | 1.0.0.1.0.0.129.55.0.0.0.17       | 0.0.0      |
| wildcard.ipx.sap           | 54             | 1.0.0.1.0.0.129.55.0.0.4.82       | 0.0.0      |
| wildcard.ipx.rip           | 55             | 1.0.0.1.0.0.129.55.0.0.4.83       | 0.0.0      |
| wildcard.ipx.netbios       | 56             | 1.0.0.1.0.0.129.55.0.0.4.85       | 0.0.0      |
|                            |                |                                   |            |
| wildcard.xns.netbios       | 57             | 1.0.0.1.0.0.6.0.0.0.0.1           | 0.0.0      |
|                            |                |                                   |            |
| wildcard.ip.tcp.ftp-d      | 58             | 1.0.0.1.0.0.8.0.0.0.6.0.0.0.20    | 0.0.0.0    |
| wildcard.ip.tcp.ftp-c      | 59             | 1.0.0.1.0.0.8.0.0.0.6.0.0.0.21    | 0.0.0.0    |
| wildcard.ip.tcp.telnet     | 60             | 1.0.0.1.0.0.8.0.0.0.0.6.0.0.0.23  | 0.0.0.0    |
| wildcard.ip.tcp.smtp       | 61             | 1.0.0.1.0.0.8.0.0.0.0.6.0.0.0.25  | 0.0.0.0    |
| wildcard.ip.tcp.nicname    | 62             | 1.0.0.1.0.0.8.0.0.0.0.6.0.0.0.43  | 0.0.0.0    |
| wildcard.ip.tcp.xns        | 63             | 1.0.0.1.0.0.8.0.0.0.6.0.0.0.52    | 0.0.0.0    |
| wildcard.ip.tcp.dns        | 64             | 1.0.0.1.0.0.8.0.0.0.6.0.0.0.53    | 0.0.0.0    |
| wildcard.ip.tcp.gopher     | 65             | 1.0.0.1.0.0.8.0.0.0.6.0.0.0.70    | 0.0.0.0    |
| wildcard.ip.tcp.finger     | 66             | 1.0.0.1.0.0.8.0.0.0.0.6.0.0.0.79  | 0.0.0.0    |
| wildcard.ip.tcp.http       | 67             | 1.0.0.1.0.0.8.0.0.0.6.0.0.0.80    | 0.0.0.0    |
| wildcard.ip.tcp.npp        | 68             | 1.0.0.1.0.0.8.0.0.0.6.0.0.0.92    | 0.0.0.0    |
| wildcard.ip.tcp.hostname   | 69             | 1.0.0.1.0.0.8.0.0.0.6.0.0.0.101   | 0.0.0.0    |
| wildcard.ip.tcp.iso_tsap   | 70             | 1.0.0.1.0.0.8.0.0.0.0.6.0.0.0.102 | 0.0.0.0    |
| wildcard.ip.tcp.pop2       | 71             | 1.0.0.1.0.0.8.0.0.0.0.6.0.0.0.109 | 0.0.0.0    |
| wildcard.ip.tcp.pop3       | 72             | 1.0.0.1.0.0.8.0.0.0.0.6.0.0.0.110 | 0.0.0.0    |
| wildcard.ip.tcp.sunrpc     | 73             | 1.0.0.1.0.0.8.0.0.0.6.0.0.0.111   | 0.0.0.0    |
| wildcard.ip.tcp.nntp       | 74             | 1.0.0.1.0.0.8.0.0.0.0.6.0.0.0.119 | 0.0.0.0    |
| wildcard.ip.tcp.ntp        | 75             | 1.0.0.1.0.0.8.0.0.0.0.6.0.0.123   | 0.0.0.0    |
| wildcard.ip.tcp.netbios-ns | 76             | 1.0.0.1.0.0.8.0.0.0.0.6.0.0.0.137 | 0.0.0.0    |

 Table B-8: RMON-2 Protocol Directory (Continued)

| Description                  | Local<br>Index | ID                               | Parameters |
|------------------------------|----------------|----------------------------------|------------|
| wildcard.ip.tcp.netbios-dgm  | 77             | 1.0.0.1.0.0.8.0.0.0.6.0.0.0.138  | 0.0.0.0    |
| wildcard.ip.tcp.netbios-ssn  | 78             | 1.0.0.1.0.0.8.0.0.0.6.0.0.139    | 0.0.0.0    |
| wildcard.ip.tcp.news         | 79             | 1.0.0.1.0.0.8.0.0.0.6.0.0.144    | 0.0.0.0    |
| wildcard.ip.tcp.irc          | 80             | 1.0.0.1.0.0.8.0.0.0.6.0.0.0.194  | 0.0.0.0    |
| wildcard.ip.tcp.netware-ip   | 81             | 1.0.0.1.0.0.8.0.0.0.6.0.0.1.140  | 0.0.0.0    |
| wildcard.ip.tcp.exec         | 82             | 1.0.0.1.0.0.8.0.0.0.0.6.0.0.2.0  | 0.0.0.0    |
| wildcard.ip.tcp.login        | 83             | 1.0.0.1.0.0.8.0.0.0.6.0.0.2.1    | 0.0.0.0    |
| wildcard.ip.tcp.printer      | 84             | 1.0.0.1.0.0.8.0.0.0.6.0.0.2.3    | 0.0.0.0    |
| wildcard.ip.tcp.lotusnote    | 85             | 1.0.0.1.0.0.8.0.0.0.6.0.0.5.72   | 0.0.0.0    |
| wildcard.ip.tcp.ccmail       | 86             | 1.0.0.1.0.0.8.0.0.0.6.0.0.12.192 | 0.0.0.0    |
| wildcard.ip.tcp.x11          | 87             | 1.0.0.1.0.0.8.0.0.0.6.0.0.23.112 | 0.0.0.0    |
|                              |                |                                  |            |
| wildcard.ip.udp.nicname      | 88             | 1.0.0.1.0.0.8.0.0.0.17.0.0.0.43  | 0.0.0.0    |
| wildcard.ip.udp.xns          | 89             | 1.0.0.1.0.0.8.0.0.0.17.0.0.0.52  | 0.0.0.0    |
| wildcard.ip.udp.dns          | 90             | 1.0.0.1.0.0.8.0.0.0.17.0.0.0.53  | 0.0.0.0    |
| wildcard.ip.udp.bootp-server | 91             | 1.0.0.1.0.0.8.0.0.0.17.0.0.0.67  | 0.0.0.0    |
| wildcard.ip.udp.bootp-client | 92             | 1.0.0.1.0.0.8.0.0.0.17.0.0.0.68  | 0.0.0.0    |
| wildcard.ip.udp.tftp         | 93             | 1.0.0.1.0.0.8.0.0.0.17.0.0.0.69  | 0.0.0.0    |
| wildcard.ip.udp.gopher       | 94             | 1.0.0.1.0.0.8.0.0.0.17.0.0.0.70  | 0.0.0.0    |
| wildcard.ip.udp.finger       | 95             | 1.0.0.1.0.0.8.0.0.0.17.0.0.0.79  | 0.0.0.0    |
| wildcard.ip.udp.http         | 96             | 1.0.0.1.0.0.8.0.0.0.17.0.0.80    | 0.0.0.0    |
| wildcard.ip.udp.npp          | 97             | 1.0.0.1.0.0.8.0.0.0.17.0.0.0.92  | 0.0.0.0    |
| wildcard.ip.udp.hostname     | 98             | 1.0.0.1.0.0.8.0.0.0.17.0.0.0.101 | 0.0.0.0    |
| wildcard.ip.udp.sunrpc       | 99             | 1.0.0.1.0.0.8.0.0.0.17.0.0.0.111 | 0.0.0.0    |
| wildcard.ip.udp.ntp          | 100            | 1.0.0.1.0.0.8.0.0.0.17.0.0.0.123 | 0.0.0.0    |
| wildcard.ip.udp.netbios-ns   | 101            | 1.0.0.1.0.0.8.0.0.0.17.0.0.0.137 | 0.0.0.0    |
| wildcard.ip.udp.netbios-dgm  | 102            | 1.0.0.1.0.0.8.0.0.0.17.0.0.0.138 | 0.0.0.0    |
| wildcard.ip.udp.netbios-ssn  | 103            | 1.0.0.1.0.0.8.0.0.0.17.0.0.0.139 | 0.0.0.0    |
| wildcard.ip.udp.news         | 104            | 1.0.0.1.0.0.8.0.0.0.17.0.0.0.144 | 0.0.0.0    |
| wildcard.ip.udp.snmp         | 105            | 1.0.0.1.0.0.8.0.0.0.17.0.0.0.161 | 0.0.0.0    |

 Table B-8: RMON-2 Protocol Directory (Continued)

| Description                | Local<br>Index | ID                               | Parameters |
|----------------------------|----------------|----------------------------------|------------|
| wildcard.ip.udp.snmptrap   | 106            | 1.0.0.1.0.0.8.0.0.0.17.0.0.0.162 | 0.0.0.0    |
| wildcard.ip.udp.irc        | 107            | 1.0.0.1.0.0.8.0.0.0.17.0.0.0.194 | 0.0.0.0    |
| wildcard.ip.udp.netware-ip | 108            | 1.0.0.1.0.0.8.0.0.0.17.0.0.1.140 | 0.0.0.0    |

 Table B-8: RMON-2 Protocol Directory (Continued)

<sup>1</sup>Wildcard.ipx includes ianaAssigned.ipxOverRaw8023 as a wildcard. It is used to aggregate counters by using a single protocol value to indicate potentially many base layer encapsulations of a network layer protocol.

Glossary

# Glossary

#### 10Base-T

10 Mbps, BASEband operation, unshielded Twisted-pair wiring used for Ethernet networks.

#### Agent

A node (or software/hardware on a node) that supplies network management information.

#### **Battery-backed RAM**

The probe's memory that contains a copy of the probe configuration. If power is removed from the probe (either by unplugging the power cord or from a power outage), this memory is preserved by power provided by the probe's internal battery.

#### Bridge

A device providing an intelligent connection between two otherwise independent LANs. Bridges operate at layer 2 of the ISO OSI reference model. A bridge inspects every packet originating on either LAN and creates a table of nodes and their locations. It isolates the LANs from each other, allowing both sides to pass traffic internally. If a transmission from one LAN is addressed to a node on the other LAN, the bridge transmits it onto the other LAN for the destination node.

#### **Broadcast address**

#### **Broadcast packet**

A packet sent to all nodes on a LAN.

#### Collision

The result of two or more nodes on a LAN transmitting at the same time, producing a garbled transmission.

#### Console

The ASCII terminal, or PC emulating an ASCII terminal that is connected to the probe and used to configure, monitor, and troubleshoot the probe.

#### CRC (cyclic redundancy check)

An error detection scheme used by the probe to ensure that packets received by the probe have not been corrupted during transmission from the source node.

#### CSMA/CD (Carrier Sense Multiple Access/Collision Detection)

The network access-control mechanism that is based on collisions and utilized by Ethernet networks. On contention-based networks, like Ethernet networks, each station must detect an idle network prior to transmitting. If more than one station transmits simultaneously, a collision occurs, all stations are notified, and the colliding stations try retransmitting after waiting a random amount of time.

#### **Default Gateway Address**

The address of the gateway which is closest to the probe.

#### DRAM

Dynamic Random Access Memory, which is the main memory of LanProbe.

#### Ethernet

A LAN developed by Xerox Corp., Digital Equipment Corp., and Intel Corp. It uses the CSMA/CD method of access and transmits at 10 Mbit/s on a bus topology. The IEEE 802.3 standard evolved from Ethernet, but they are not exactly the same. Network devices based on both standards can co-exist on the same medium, but they cannot exchange data directly without special, "bilingual", software that can decode packets of both types.

#### **Extended LAN**

A network consisting of two or more LANs that are connected by bridges, routers, or other similar devices. Resources on the LANs can be accessed by users on any of the LANs. See also LAN.

#### Flash EPROM

EPROM that can be erased and reprogrammed while installed in a circuit.

#### Gateway

A dedicated computer that is used to route frames from one dissimilar network to another.

#### IEEE 802.3 standard

Part of the Institute of Electrical and Electronics Engineers 802 family of LAN standards. The 802.3 standard defines the physical layer (layer 1) and part of the data link layer (layer 2) of the ISO OSI reference model for a CSMA/CD LAN. The IEEE 802.3 standard evolved from Ethernet, but the two networks are not fully compatible with each other.

#### **IP Address (Internet Protocol Address)**

A 32-bit address that is divided into network-identifier and host-identifier fields, which are used to identify a particular physical network or a particular device attached to that physical network (respectively).

#### LAN (local area network)

A general-purpose communications network that interconnects a variety of devices within a limited geographical area. Two common LANs, IEEE 802.3 and Ethernet, have compatible cabling requirements, and can co-exist on a common installation, but have different protocols. A LAN might connect computers on adjacent desks, within a building, or within several buildings of a campus. **See also** extended LAN.

#### LAN cable

The medium through which data moves in a LAN. LAN cables come in many types. For example, thick (10 mm) coaxial cable, thin (5 mm) coaxial cable, fiber-optic cable, and twisted-pair cable.

#### LanProbe

See probe.

#### MAC address

A 12-digit (48 bit) hexadecimal number that identifies a specific network station and allows messages to be directed to that station only. Because the IEEE has assigned identifiers for each hardware manufacturer, no two pieces of equipment have the same address. The address assigned according to the IEEE plan is referred to as a device's globally-administered station address. Some devices provide an option for the user to assign a different station address that will override the original. This type of address is referred to as a locally-administered station address. The station address is also commonly called a MAC address, Ethernet address, Token-Ring address, or physical address.

#### Manager

A node that collects network management information from agents.

#### **Management station**

A station that collects network management information from probes.

#### MAU (Medium Attachment Unit)

The assembly used to provide the physical connection and access to a LAN. It is the device on the LAN that detects collisions. (A transceiver is also called a MAU in the IEEE 802.3 standard.)

#### MIB (Management Information Base)

A data structure used for communication and control of the probe.

#### NetMetrix

NetMetrix refers to the HP OpenView NetMetrix/UX software suite for HP-UX and Solaris.

#### Node

A computer or other addressable device on a network, including PCs, terminals, probes, routers, and mainframes. Usually, a node has a station address.

#### Object

Any device that can be monitored or controlled by use of the SNMP protocol.

#### Packet

A bit stream consisting of predefined fields that contain data, addresses, and control information. In the IEEE 802.3 environment, this structure is often referred to as the **MAC frame**. Packet is used in the Ethernet environment and is used in this guide because it is the more commonly understood term. Different protocols have different packet and frame specifications.

#### Private MIB

A proprietary MIB that has variables which are used for probe configuration and control options.

#### Probe

A device on the LAN that monitors all frames and produces network management information including current and historical traffic statistics and snapshots of selected frames. Probes are also known as monitors.

#### Protocol

A set of rules that governs data transfer among devices on a network. A protocol identifies the handshake type, frame size and format, timing, error recovery scheme, word size or other characteristics of each transfer, depending on the system.

#### **RMON MIB (Remote Network Monitoring MIB)**

The collection of objects defined by the Internet Engineering Task Force in RFC 1757, RFC 1213, RFC 1157, RFC 2021, RFC 2074, and Agilent LanProbe private MIB that are used for network monitoring.

#### RS-232 port

A serial interface connector on a computer or peripheral that adheres to the current RS-232 standard. The LanProbe RS-232 port adheres to this standard.

#### SAM (System Administration Manager)

A configuration tool provided by HP-UX for managing system resources and changing configuration parameters.

#### Server

A device on the network that is dedicated to specific functions.

#### SIMM (Single Inline Memory Module)

DRAM that is mounted on a small printed circuit board that can be installed in the Agilent LanProbe. Also see DRAM.

#### **SLIP (Serial Line Internet Protocol)**

A protocol used for serial communications.

#### SNMP (Simple Network Management Protocol)

A network management protocol used for communicating between network managers and network objects.

#### Station

A computer or other addressable device on a network, including PCs, terminals, probes, routers, and mainframes. A station must have an IP address.

#### Subnet Mask

Identifies the subnet field of a network address and is a 32-bit Internet address written in dotted-decimal notation. A subnet mask is used to divide a network into sub networks.

#### Terminal

An input/output device that permits interaction with a probe or computer. The device can be a display and keyboard, or a personal computer. An ASCII terminal, or PC emulating an ASCII terminal, can be connected to the probe for configuration, monitoring, and troubleshooting the probe.

#### Topology

The organization of network devices in a network. Ethernet uses a bus Topology.

#### UTP (Unshielded Twisted Pair)

A cable that is twisted in pairs. Pair twisting reduces crosstalk by canceling the magnetic fields generated in each of the twisted wires.

# Index

#### **Symbols**

~ Line On LED 49

#### Numerics

10Base-T Network Connector Pin-Out 97 10Base-T Networks 38 9000 System, Minimum Bootp Server Requirements 53

## A

Access Security 8 Accessories, Optional 12 Activity LED 10, 49 Address Map RMON-2 MIB 7 Agilent Assistance Phone Number xi Agilent Private MIB 7 Alarms RMON-1 MIB 7 Application Layer Traffic Matrix RMON-2 MIB 7 Autodiscovery Echo Interval 15, 19

### B

Bootp Daemon 55 Process Verification 67 Relay 53 Server Configuration and Installation 4 LanProbe Configuration 53 Minimum Requirements 54 Setup on a PC 59 Setup on HP or Sun System 55 Starting on a PC System 63 Starting on HP or Sun System 57 Bootptab File Configuring 65 Example 68 Tags 66 Button CONFIG 11, 18, 74, 81, 85

## С

Cables Connector Pin-Outs 94 Serial Port Interface 93 Cables and Connectors 91, 92 Cold Start 74 Information Reset 71, 74 Menu Item 75 Collision LED 10 CONFIG Button 11, 18, 74, 81, 85 Configuration and Installation Overview 4 Bootptab File 65 LanProbe, Bootp Server 53 LanProbe, Using a Local Terminal 15

Management Station and LanProbe, for Modem 42 Modify/View Menu 18 Options 2 Connection Data Switch 45 In-Band 37 LanProbe to the Network 37 Local/Direct, LanProbe 39 Modem 40 Out-of-Band 37, 39 Connector 10Base-T (RJ-45) 97 Cable Pin-Outs 94 RJ-11 41. 42 RJ-45 to RJ-45 Connector Pin-Outs 97 RS-232 Modem Pin-Out, 9 to 9-Pin 95 RS-232 Modem Pin-Out.25 to 9-Pin 96 RS-232 Pin-Out, 25-Pin 94 RS-232. Terminal Connection 16 Terminal Cable Pin-Out, 25-Pin 96 Terminal Cable Pin-Out, 9-Pin 96 UTP Network Connector Pin-Outs 97 Connectors and Cables 91, 92 Cycling Power, LanProbe Warm Start 73

## D

Data Switch Connection 45 Date 15, 19 2000 19 Default Gateway IP Address 15, 22, 55 Direct Connection, LanProbe 39 Display Interface Summary Menu 23 Download Firmware Using a Networked PC and a Terminal 84 Using Networked HP-UX Workstation and Terminal 80 Using XMODEM 88 New LanProbe Firmware 78

#### Ε

Echo Test Monitoring 3 RMON-1 MIB 7 Ethernet version 2.0 100 Events RMON-1 MIB 7 Exit and Save Changes Menu 19, 22

## F

Fault LED 10, 49 Filters RMON-1 MIB 7 Firmware Download Allow (Enable) 21 TFTP, Enable 8

## H

Hayes-Compatible Modems 100 Help Agilent Assistance Phone Number xi History RMON-1 MIB 7 Host Table RMON-1 MIB 7 Host Top N RMON-1 MIB 7 HP 9000 System, Minimum Bootp Server Requirements 53 HP OpenView NetMetrix/UX (for HP-UX or Solaris) 2 HP-UX Workstation, Using to Download new Firmware 80

## Ι

In-Band Connection 37 Included Parts 11

Installation 2, 32 and Bootp Server Configuration 4 and Configuration 4 LanProbe 30. 32 Rack or Cabinet 33 Table 33 Selecting a Location 31 Troubleshooting LanProbe 49 Verifying LanProbe 48 Interface Cables, Serial Port 93 Interface Summary Display, Menu 23 Interface Values Modify/View Menu 21 Introduction 2 IP Address 15, 22, 55

### L

LAN Manager Using 60 LanProbe 32 Cold Start 74 Menu Item 75 **CONFIG Button 74** Configuration, Bootp Server 53 Connecting 37 Connecting to the Network 37 Cycling Power, Warm Start 73 Download New Firmware 78 Included Parts 11 Installation 30 Main Menu 16 Memory Allocation 101 Modem Installation 42 **Operation** 70 **Optional Accessories 12** Overview 5 Power Cord 12 Rack or Cabinet Installation 33 Rear Panel 17 Restarting 71

RMON-2 Protocol Directory 104 Self-Tests 48 Specifications 100 Starting 47 Table Installation 33 Warm Start Menu Item 73 LED ~ Line On 10, 49 Activity 10, 49 Collision 10 Fault 10. 49 Link 10 Power On 10. 49 Status 10.48 Line On LED 10 Link LED 10 Local Terminal Configuration 11 and Installation Overview 4 Local Terminal Configuration 14 Log RMON-1 MIB 7

#### Μ

MAC Address 55 Main Menu LanProbe 16 Management Station 8 Modem Installation 41 Memory Allocation, LanProbe 101 MIB **Agilent Private 7 RMON SNMP 7** Supported 7 Microsoft LAN Manager Using 60 Modem Carrier Detect 44 Connect Responses 26 Connection 40 Control String 15

Data Compression 44 Error Correction 44 Hang-Up String 26 Hardware Flow Control 43 Initialization String 26, 44 LanProbe Installation 42 Management Station Installation 41 No-Connect Responses 27 RS-232 Connector Pin-Out, 25 to 9-Pin 96 RS-232 Connector Pin-Out, 9 to 9-Pin 95 Serial Port IP Address 43 Speed 43 Subnet Mask 43 Modify/View Configuration Values Menu 18 Modify/View Interface Values Menu 21 Modify/View Security Values Menu 20

### N

NetMetrix/UX (for UNIX) HP OpenView 2 Network Layer Host Table RMON-2 MIB 7 Network Layer Traffic Matrix RMON-2 MIB 7 Novell NetWare Using 62

## 0

OpenView NetMetrix/UX 2 Optional Accessories 12 Out-of-Band Connection 39 Serial Connection 37 Overview Installation and Configuration 4 LanProbe 5 System 5

#### Р

Packet Capture Enable 8 RMON-1 MIB 7 Packet Capture, Allow (Enable) 20 Parts, Included 11 PC Station, Using to Download new Firmware 84 PC System, Minimum Bootp Server Requirements 53 PC, Emulating a Terminal 11 Port Number 22 Port Type, Port Configuration 22 Ports Telemetry 22 POST Power-On Self-Tests 48 Power Cord 12, 47 LED 10.49 Switch 47 Private MIB, Agilent 7 Probe Configuration RMON-2 MIB 7 Protocol Directory RMON-2 MIB 7 Protocol Distribution RMON-2 MIB 7

#### R

Rack or Cabinet Installation, LanProbe 33 Restarting LanProbe 71 RJ-11 Connector 41, 42 RJ-45 to RJ-45 Connector Pin-Outs 97 RMON Conformance RMON-2 MIB 7 RMON MIB SNMP 7 RMON-1 MIB Alarms 7 Echo Test 7

Events 7 Filters 7 History 7 Host Table 7 Host Top N 7 Log 7 Packet Capture 7 Segment Statistics 7 Traffic Matrix 7 Trap 7 **RMON-2 MIB** Address Map 7 Application Layer Host Table 7 Application Layer Traffic Matrix 7 Network Layer Host Table 7 Network Layer Traffic Matrix 7 Probe Configuration 7 Protocol Directory 7 Protocol Distribution 7 RMON Conformance 7 User History 7 RMON-2 Protocol Directory, LanProbe 104 **RS-232** Connector (Port) Pin-Out, 9-Pin 94 Terminal Connection 16

## S

SAM 56 Save Changes and Exit Menu 19, 22 Security Access 8 Firmware Download 8 Configure 21 Modify/View Security Values Menu 20 Packet Capture 8 Configure 20 Segment Statistics RMON-1 MIB 7 Selecting a Location for LanProbe 31 Self-Tests, LanProbe 48 Serial Communications SLIP Link 3, 43 Serial Port Hardware Flow Control 26 Interface Cables 93 IP Address 15. 25 Mode 15.26 Modem Control String 15 Modify/View Settings 24 Selection 22 Settings 22 Speed 15, 26 Subnet Mask 15, 25 Server Bootp Minimum Requirements 54 Starting the HP or Sun 57 Starting the PC 63 Setup **Bootp Server** on a PC 59 on HP or Sun System 55 SLIP Link Communications 3, 43 **SNMP** Agent 5 RMON MIB 7 Specifications, LanProbe 100 Start Cold 74 Warm 71 Starting Bootp Server, on a PC System 63 Bootp Server, on HP or Sun System 57 LanProbe 47 Station Management 8 Status LEDs 10, 48 Subnet Mask 15, 22, 55 Serial Port 25 Summary **Display Interface Summary Menu 23** 

Sun SPARC System, Minimum Bootp Server Requirements 53 Supported MIBs 7 System HP 9000, Minimum Bootp Server Requirements 53 PC, Minimum Bootp Server Requirements 53 Sun SPARC, Minimum Bootp Server Requirements 53 System Overview 5

#### W

Warm Start 71 Cycling Power 73 Information Reset 71, 74 Menu Item 73

### Х

XMODEM Download of Firmware 88

### Т

Table Installation, LanProbe 33 Telemetry Port 22 Terminal Local, Configuration 11 PC, Emulating a 11 Probe Configuration (Local) 15 Using a Local 16 Terminal Cable Connector Pin-Out 25-Pin 96 9-Pin 96 Time 15. 19 Time Zone 15, 19 Traffic Matrix RMON-1 MIB 7 Trap RMON-1 MIB 7 Troubleshooting LanProbe's Installation 49

#### U

User History RMON-2 MIB 7

#### V

Verifying LanProbe's Installation 48

# Agilent Technologies, Inc. Offices

#### Asia-Pacific

Agilent Technologies, Inc. 24/F, Cityplaza One, 1111 King's Road, Taikoo Shing, Hong Kong, SAR Tel: (852) 3197-7777 Fax: (852) 2506-9284

#### Australia/New Zealand

Agilent Technologies Australia Pty. Ltd. 347 Burwood Highway Forest Hill, Victoria 3131 Tel: 1 800 629 485 (Australia) Fax: (61 3) 9272 0749 Tel: 0 800 738 378 (New Zealand) Fax: (64 4) 802 6881

#### Canada

Agilent Technologies Canada Inc. 5150 Spectrum Way Mississauga, **Ontario** L4W 5G1 Tel: 1 877 894 4414

#### Europe

Agilent Technologies, Inc. Test and Measurement European Marketing Organisation P.O. Box 999 1180 AZ Amstelveen The Netherlands (31 20) 547 9999

#### Japan

Agilent Technologies Japan Ltd. Measurement Assistance Center 9-1, Takakura-Cho, Hachioji-Shi, Tokyo 192-8510, Japan Tel: (81) 426 56 7832 Fax: (81) 426 56 7840

#### Latin America

Agilent Technologies, Inc. Latin American Region Headquarters 5200 Blue Lagoon Drive, Suite #950 Miami, Florida, USA 33126 Tel: (305) 267-4245 Fax: (305) 267-4286

#### United States

Agilent Technologies, Inc. Test and Measurement Call Center PO. Box 4026 Englewood, CO 80155-4026 1 800 452 4844 Free Manuals Download Website <u>http://myh66.com</u> <u>http://usermanuals.us</u> <u>http://www.somanuals.com</u> <u>http://www.4manuals.cc</u> <u>http://www.4manuals.cc</u> <u>http://www.4manuals.cc</u> <u>http://www.4manuals.com</u> <u>http://www.404manual.com</u> <u>http://www.luxmanual.com</u> <u>http://aubethermostatmanual.com</u> Golf course search by state

http://golfingnear.com Email search by domain

http://emailbydomain.com Auto manuals search

http://auto.somanuals.com TV manuals search

http://tv.somanuals.com